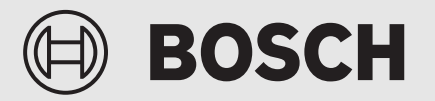

Guia de Instalação

# Pianel de controlo **UI 800**

Bomba de calor ar/água

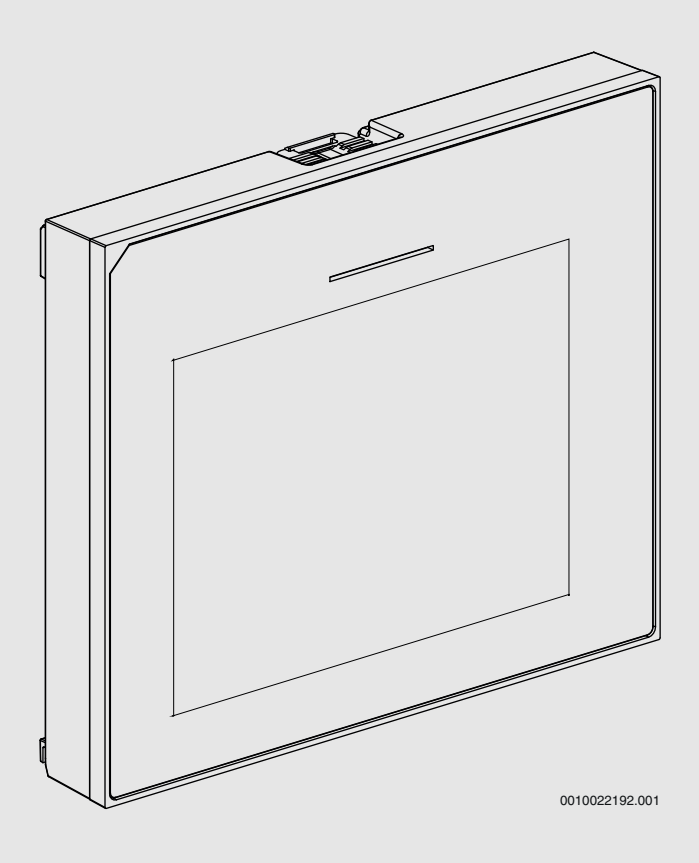

6721880106 (2024/09) PT

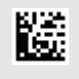

# BOSCH

### Índice

| 1                                                       | Histórico das versões       |                                                     |  |  |
|---------------------------------------------------------|-----------------------------|-----------------------------------------------------|--|--|
| 2 Esclarecimento dos símbolos e indicações de seguranca |                             |                                                     |  |  |
|                                                         | 2.1                         | Explicação dos símbolos 3                           |  |  |
|                                                         | 2.1                         | Indicações gerais de segurança                      |  |  |
|                                                         | 2.2                         |                                                     |  |  |
| 3                                                       | Informa                     | ações sobre o produto 3                             |  |  |
|                                                         | 3.1                         | Declaração de conformidade 3                        |  |  |
|                                                         | 3.2                         | Descrição do produto 3                              |  |  |
|                                                         | 3.3                         | LED de estado 3                                     |  |  |
|                                                         | 3.4                         | Acessórios complementares 4                         |  |  |
| 4                                                       | Colocação em funcionamento4 |                                                     |  |  |
|                                                         | 4.1                         | Colocação em funcionamento do painel de             |  |  |
|                                                         | 4.0                         | Controlo                                            |  |  |
|                                                         | 4.2                         | Ajustes adicionals para o arranque                  |  |  |
|                                                         | 4.2.1                       | Ajustes importantes para o modo de aquecimento 5    |  |  |
|                                                         | 4.2.2                       | Ajustes importantes para o modo Agua quente 5       |  |  |
|                                                         | 4.2.3                       | Ajustes importantes para outros sistemas e unidades |  |  |
|                                                         | 4.3                         | Verificar valores do monitor                        |  |  |
|                                                         | 4.4                         | Entrega do sistema                                  |  |  |
|                                                         | 4.5                         | Desligar                                            |  |  |
|                                                         | 4.6                         | Arranque rápido da bomba de calor                   |  |  |
| 5                                                       | Menu d                      | e assistência técnica6                              |  |  |
|                                                         | 5.1                         | Definições do sistema 6                             |  |  |
|                                                         | 5.1.1                       | Iniciar a análise do sistema 6                      |  |  |
|                                                         | 5.1.2                       | Colocação em funcionamento da unidade de comando    |  |  |
|                                                         | 5.1.3                       | Menu: Bomba de calor                                |  |  |
|                                                         | 5.1.4                       | Menu: Atraso ag. adic                               |  |  |
|                                                         | 5.1.5                       | Menu: Aquecim. e arrefecim                          |  |  |
|                                                         | 5.1.6                       | Menu: Aquecer                                       |  |  |
|                                                         | 5.1.7                       | Menu Secagem do piso                                |  |  |
|                                                         | 5.1.8                       | Menu: Água quente                                   |  |  |
|                                                         | 5.1.9                       | Menu: Solar                                         |  |  |
|                                                         | 5.1.10                      | Menu: Ventilação15                                  |  |  |
|                                                         | 5.1.11                      | Menu: Gestor de energia15                           |  |  |
|                                                         | 5.1.12                      | Menu: Sistema fotovoltaico                          |  |  |
|                                                         | 5.1.13                      | Menu: Rede inteligente16                            |  |  |
|                                                         | 5.1.14                      | Menu: EEBus16                                       |  |  |
|                                                         | 5.1.15                      | Configurações para outros sistemas ou instalações16 |  |  |
|                                                         | 5.1.16                      | Restaurar ajuste inst                               |  |  |
|                                                         | 5.1.17                      | Ajustes de origem                                   |  |  |
|                                                         | 5.2                         | Diagnóstico17                                       |  |  |
|                                                         | 5.2.1                       | Menu: Testes de funcionamento                       |  |  |
|                                                         | 5.2.2                       | Menu: Teste do int. alta pressão 17                 |  |  |
|                                                         | 5.2.3                       | Menu: Avarias                                       |  |  |
|                                                         | 5.2.4                       | Contacto do instalador18                            |  |  |
|                                                         | 5.3                         | Informação                                          |  |  |
|                                                         | 5.4                         | Vista geral do sistema19                            |  |  |

| 6 | Aviso de Proteção de Dados         | 19 |
|---|------------------------------------|----|
| 7 | Eliminação de falhas               | 20 |
| 8 | Visão geral de Assistência técnica | 22 |

#### 1 Histórico das versões

A tabela que se segue inclui uma visão geral das versões do documento e os respetivos lançamentos do software.

| Lançamento do software |
|------------------------|
| NF47.11                |
| NF47.10                |
| NF47.09                |
|                        |

Tab. 1

#### 2 Esclarecimento dos símbolos e indicações de segurança

#### 2.1 Explicação dos símbolos

#### Indicações de aviso

Nas indicações de aviso as palavras de aviso indicam o tipo e a gravidade das consequências caso as medidas de prevenção do perigo não sejam respeitadas.

As seguintes palavras de aviso estão definidas e podem ser utilizadas no presente documento:

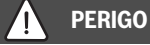

PERIGO significa que vão ocorrer danos pessoais graves a fatais.

**AVISO** 

AVISO significa que podem ocorrer lesões corporais graves a fatais.

#### CUIDADO

CUIDADO significa que podem ocorrer lesões corporais ligeiras a médias.

#### INDICAÇÃO

INDICAÇÃO significa que podem ocorrer danos materiais.

#### Informações importantes

i

As informações importantes sem perigo para pessoas ou bens são assinaladas com o símbolo de informação indicado.

#### 2.2 Indicações gerais de segurança

#### ▲ Indicações para grupo-alvo

Estas instruções de instalação destinam-se a técnicos especializados em instalações de água, engenharia elétrica e técnica de aquecimento. As instruções de todos os manuais devem ser respeitadas. A não observância destas instruções pode provocar danos materiais, danos pessoais e perigo de morte.

- Ler as instruções de instalações (equipamento térmico, regulador de aquecimento, etc.) antes da instalação.
- Ter em atenção as indicações de segurança e de aviso.
- Ter em atenção os regulamentos nacionais e regionais, regulamentos técnicos e diretivas.

#### \land Utilização correta

 Utilizar produto exclusivamente para a regulação de instalações de aquecimento.

Qualquer outro tipo de utilização é considerado incorreto. Não é assumida nenhuma responsabilidade por danos daí resultantes.

#### 3 Informações sobre o produto

Trata-se de um manual original. Este manual não pode ser traduzido sem a autorização do fabricante.

#### 3.1 Declaração de conformidade

Este produto corresponde na construção e funcionamento aos requisitos europeus e nacionais.

CE

Com a identificação CE é esclarecida a conformidade do produto com todas prescrições legais UE aplicáveis que preveem a colocação desta identificação.

O texto completo da declaração de conformidade UE encontra-se disponível na internet: www.junkers-bosch.pt.

#### 3.2 Descrição do produto

O painel de controlo está equipado com um ecrã sensível ao toque. Deslize o dedo para alternar entre as opções de menu e toque no display para selecionar os ajustes. O objetivo do painel de controlo é controlar a bomba de calor para um máximo de 4 circuitos de aquecimento para aquecimento e arrefecimento e um circuito de carga do acumulador para água quente, água quente solar e apoio de aquecimento solar, ventilação de recuperação de calor e estação de água fresca.

- O painel de controlo está equipado com uma função horária:
  - Sistemas de aquecimento: Para cada circuito de aquecimento, existem 1 programa horário com 2 períodos de comutação por dia.
  - Água quente sanitária: Uma programa horário para aquecimento de água sanitária e um programa horário para a bomba de recirculação de água quente com 6 períodos de comutação por dia.
- Determinados itens de menu são específicos a determinados países e apenas são apresentados se o país no qual a bomba de calor está instalada tiver sido definido em conformidade.

A gama de funções, e deste modo, a estrutura de menus do painel de controlo, dependem da configuração do sistema. As gamas de regulação, os ajustes de origem e a gama de funções podem diferir das informações apresentadas nestas instruções, dependendo do sistema instalado no local.

Dependendo da versão de software do painel de controlo, os textos exibidos no visor podem diferir dos textos apresentados neste manual.

- Se estiverem instalados 2 ou mais circuitos de aquecimento/arrefecimento, estão disponíveis e são necessários ajustes para cada circuito de aquecimento/arrefecimento.
- Se componentes e módulos adicionais do sistema estiverem instalados, as definições correspondentes estarão disponíveis e serão também necessárias. Consulte a documentação do módulo e dos acessórios para obter os ajustes específicos.

#### 3.3 LED de estado

O LED na parte superior do painel de controlo utiliza cores diferentes para indicar o estado de funcionamento do aparelho.

| Cor LED  | Estado da operação                                                      |
|----------|-------------------------------------------------------------------------|
| Eco      | Operação normal.                                                        |
| Amarelo  | Avisos, erros de sistema não bloqueadores ou informações de manutenção. |
| Vermelho | Erros de bloqueio ou paragem.                                           |

Tab. 2

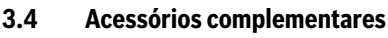

Módulos de função e interfaces de controlo do sistema de controlo EMS 2:

- Controlo remoto CR10/ CR11: Controlo remoto simples.
- **Controlo remoto CR10H / CR11H**: Controlo remoto simples com opção para medir a humidade relativa.
- Controlo remoto sem fios CR20RF: Controlo remoto simples com opção para medir a humidade relativa. K 30 RF / K 40 RF é necessário.
- **Controlo remoto do sistema RT800**: Controlo remoto com opção para medir a humidade relativa.
- **MM 100/ MM 200**: Módulo para um circuito de aquecimento/arrefecimento com válvula misturadora.
- MS 100: Módulo para aquecimento de água quente solar.
- MS 200: Módulo para sistemas solares avançados.
- **MU100**: Módulo para alarmes externos.
- K 30 RF / K 40 RF: Internet gateway (WLAN) e módulo de rádio para ligação sem fios.
- Vent...: Ventilador com recuperação de calor (HRV).
- Flow Fresh FF...: Estação de água fresca.

# 4 Colocação em funcionamento

#### AVISO

#### Perigo de queimadura!

Uma vez que podem ser atingidas temperaturas de água quente superiores a 60 °C quando o cliente ativa a função de água quente extra, a desinfeção térmica ou o aquecimento diário, deve ser instalado uma válvula misturadora termostática.

#### INDICAÇÃO

#### Danos no piso!

O piso poderá ficar danificado devido ao calor excessivo.

- No caso do aquecimento por piso radiante, certifique-se de que a temperatura máxima do tipo de piso em questão não é excedida.
- Se necessário, ligue um controlador de temperatura adicional na entrada da tensão da respetiva bomba de circulação e numa das entradas externas.

#### Visão geral do arranque

- 1. Certifique-se de que as ligações elétricas (cabos de alimentação e de sinal) do sistema e dos acessórios estão corretamente efetuadas.
- Proceda à codificação dos módulos acessórios e do controlo de divisão (cumpra as instruções do módulo e do controlo remoto).
- Certifique-se de que o seu sistema de aquecimento está completamente cheio de água e purgado.
- 4. Ligue o sistema.
- 5. Efetuar o arranque do painel de controlo (→ Capítulo Arranque do painel de controlo).
- 6. Efetue passos de arranque adicionais, conforme descrito no capítulo "Efetuar ajustes adicionais para o arranque".
- Verifique os ajustes no menu de assistência técnica e efetue os ajustes, se necessário (→ Capítulo Menu de assistência técnica).
- Resolva os avisos e avarias apresentados e reponha o histórico de avarias.
- 9. Entrega do sistema ( $\rightarrow$  Capítulo Entrega do sistema).

#### 4.1 Colocação em funcionamento do painel de controlo

BOSCH

quando o painel de controlo é ligado à alimentação elétrica pela primeira vez, é lançado um assistente de configuração. Depois de concluído o assistente, pode passar para o menu Iniciar ou efetuar definições adicionais no menu de assistência técnica.

i

Várias funções são apenas apresentadas se tiverem sido ativadas ou se os acessórios relevantes tiverem sido instalados.

# i

Em cada sistema , apenas os menus do módulo instalado e os componentes são apresentados. As opções de menu disponíveis podem ser diferentes de acordo com o país e o mercado.

| ltem de menu                             | Descrição                                                                                                    |
|------------------------------------------|----------------------------------------------------------------------------------------------------|
| Idioma                                   | Defiir o idioma. Pressionar [Continuar].                                                                                                    |
| Formato da data                          | Definir o formato da data. Escolher entre<br>[DD.MM.AA], [MM/DD/AA]                                                                                                    |
|                                          | [AA-MM-DD]. Selecione [Continuar] para continuar<br>com a configuração                                                                                                    |
|                                          | - <b>ou</b> -<br>[Retroceder] para retroceder.                                                                                                    |
| Data                                     | Definir a data. Selecione [Continuar] para continuar<br>com a configuração<br>- <b>ou</b> -                                                                                                    |
|                                          | [Retroceder] para retroceder.                                                                                                    |
| Hora                                     | Definir a hora. Selecione [Continuar] para continuar<br>com a configuração                                                                                                    |
|                                          | [Retroceder] para retroceder.                                                                                                    |
| Verificar a insta-<br>lação              | Verificação: todos os módulos e controlo remoto<br>estão instalados e encaminhados? Selecione [Conti-<br>nuar] para continuar com a configuração<br><b>-ou-</b>                                                                                                    |
|                                          | [Retroceder] para retroceder.                                                                                                    |
| Ass. de configu-<br>ração                | Iniciar a análise do sistema. O controlador efetua<br>uma verificação do sistema e de todos os módulos<br>acessórios ligados. Selecione [Continuar] para con-<br>tinuar com a configuração<br>-ou-                                                                                                    |
|                                          | [Retroceder] para retroceder.                                                                                                    |
| País                                     | Definir o país. Selecione [Continuar] para continuar<br>com a configuração<br>- <b>ou</b> -                                                                                                    |
| Tomporatura                              | [Refroceder] para refroceder.                                                                                                    |
| exterior mín.                            | tema. Esta é a temperatura média exterior do sis-<br>tema. Esta é a temperatura média exterior mais baixa<br>na região relevante. A definição afeta a inclinação da<br>curva de aquecimento, uma vez que é o ponto em<br>que a fonte de calor atinge a temperatura de avanço<br>mais elevada.<br>Selecione [Continuar] para continuar com a configu-<br>ração<br>- <b>ou-</b> |
|                                          | [Retroceder] para retroceder.                                                                                                    |
| Acumulador de<br>inércia do sis-<br>tema | Selecione [Sim] se um acumulador de inércia tiver<br>sido instalado. Caso contrário selecione [Não]. Sele-<br>cione [Continuar] para continuar com a configuração<br><b>-ou-</b>                                                                                                    |
|                                          | [Retroceder] para retroceder.                                                                                                    |

# BOSCH

| ltem de menu                                                                                                    | Descrição                                                                                                    |
|----------------------------------------------------------------------------------------------------|----------------------------------------------------------------------------------------------------|
| Bypass insta-<br>lado                                                                                                    | Este menu é apresentado se não tiver sido instalado<br>um acumulador de inércia. Selecione [Sim] se um<br>tubo de bypass tiver sido instalado no sistema. Caso<br>contrário selecione [Não]. Selecione [Continuar]<br>para continuar com a configuração<br>-ou-<br>[Retroceder] para retroceder.                                                                                                    |
| Fusível <sup>1)</sup>                                                                                                    | Selecione o fusível principal que protege a bomba de<br>calor.<br>[16 A]  [20 A]  [25 A]  [32 A]. Selecione [Conti-<br>nuar] para continuar com a configuração<br>-ou-<br>[Retroceder] para retroceder.                                                                                                    |
| Atraso aq. adic.                                                                                                    | Escolha o tipo de resistência do aquecimento elé-<br>trico a utilizar. [Nenhum]   [Apoio elétrico]. Sele-<br>cione [Continuar] para continuar com a configuração<br>-ou-<br>[Retroceder] para retroceder.                                                                                                    |
| Tipo de constru-<br>ção                                                                                                    | <ul> <li>Selecione o tipo de casa para instalação do sistema.<br/>Isto influencia a apresentação das funções "Away"<br/>(Fora de casa) na unidade de controlo do sistema e<br/>no controlador remoto (apresentação das funções<br/>do sistema fora do circuito de aquecimento atri-<br/>buído). A definição de habitação multifamiliar evita,<br/>por exemplo, que a ausência ou anulação de uma<br/>parte na casa influencie o comportamento de con-<br/>trolo de outra parte na casa.</li> <li>Habitação unifamiliar. Com esta definição, todas<br/>as funções estão disponíveis no controlo remoto.</li> <li>Habitação multifamiliar. As funções que afetam<br/>todos os residentes estão ocultas no controlo<br/>remoto, p. ex., definições para água quente,<br/>segundo circuito de aquecimento, sistema solar,<br/>"Away" (Fora de casa), programa de férias.</li> <li>Selecione [Continuar] para continuar com a configu-<br/>ração</li> <li>-Ou-<br/>[Retroceder] para retroceder.</li> </ul> |
| Circuito de<br>aquecimento<br>CA1                                                                                           | Selecione o tipo de distribuição de aquecimento no<br>circuito de aquecimento 1[Radiador]   [Aqueci-<br>mento por piso radiante]. Selecione [Continuar]<br>para continuar com a configuração<br><b>-ou-</b><br>[Retroceder] para retroceder.                                                                                                    |
| Função do cir-<br>cuito CA1                                                                                                 | Selecione a função do circuito de aquecimento 1.<br>[Aquecer]  [Arrefecimento] [Aquecim. e arrefe-<br>cim.]. Selecione [Continuar] para continuar com a<br>configuração<br><b>-ou-</b><br>[Retroceder] para retroceder.                                                                                                    |
| Ponto de con-<br>densação<br>CAXXX <sup>2)</sup> A defi-<br>nição é relacio-<br>nada com o<br>circuito de aque-<br>cimento. | Definir se a função de arrefecimento deve ser contro-<br>lada pela temperatura do ponto de condensação.<br>Quando ativado, o controlador irá manter a tempera-<br>tura nominal de avanço acima do ponto de condensa-<br>ção calculado por este valor. Um controlo remoto<br>com sensor de humidade é necessário para esta fun-<br>ção. [Sim]  [Não]. Selecione [Continuar] para con-<br>tinuar com a configuração<br><b>-ou-</b><br>[Retroceder] para retroceder.                                                                                                    |

| ltem de menu                           | Descrição                                                                                                    |
|----------------------------------------|----------------------------------------------------------------------------------------------------|
| Tipo circuito<br>aquec. CA1            | Definir a temperatura de avanço máxima para o cir-<br>cuito de aquecimento 1 e confirmar. <sup>3)</sup><br>Radiador  <br>Aquecimento por piso radiante                                                                                         |
|                                        | Selecione [Continuar] para continuar com a configuração                                                                                                    |
|                                        | [Retroceder] para retroceder.                                                                                                    |
| Temperatura de<br>projeto CA1          | Definir a temperatura de projeto de avanço para o<br>circuito de aquecimento 1 e confirmar. A tempera-<br>tura de projeto é a temperatura de avanço preten-<br>dida à temperatura exterior mínima.<br>Radiador   Aquecimento por piso radiante |
|                                        | Selecione [Continuar] para continuar com a configu-<br>ração                                                                                                    |
|                                        | -ou-<br>[Retroceder] para retroceder.                                                                                                    |
| Se vários circuito<br>efetuando as def | os de aquecimento forem instalados, siga esta ação<br>inições dos outros circuitos de aquecimento.                                                                                                    |
| Água quente                            | Definir o tipo de preparação de água quente. Não inst.   Bomba de calor                                                                                                    |
| Análise do sis-<br>tema                | O assistente de configuração foi concluído com<br>sucesso. Guardar configurações e mudar para o ecrã<br>principal ou continuar com configurações avança-<br>das?. selecionar Guardar e fechar se o arranque for<br>efetuado                    |
|                                        | -011-                                                                                                    |

2) Este menu apenas é apresentado se o radiador e a função Arrefecimento ou Aquecim. e arrefecim. tiver sido selecionada no circuito de aquecimento.

- 3) A definição de temperatura máxima depende da variante da unidade interior.
- Tab. 3 Assistente de configuração

#### 4.2 Ajustes adicionais para o arranque

Se as funções tiverem sido desativadas, as opções de menu obsoletas deixam de ser apresentadas.

Lembre-se sempre de guardar todas as definições quando o arranque estiver concluído. Para tal, toque em **Guardar ajustes do instalador** no menu de assistência técnica.

#### 4.2.1 Ajustes importantes para o modo de aquecimento

Regra geral, todos os ajustes relevantes são efetuados durante o arranque. No entanto, se necessário, podem ser verificados e alterados outros ajustes no menu de aquecimento.

- Verificar os ajustes do circuito de aquecimento 1 ...4 no menu.
  - Definir Curva de aquec. de acordo com os requisitos do sistema.

#### 4.2.2 Ajustes importantes para o modo Água quente

Os ajustes no menu Água quente devem ser verificados e ajustados, se necessário, durante o arranque. Esta é a única forma de garantir que o modo de água quente está a funcionar perfeitamente.

Verificar os ajustes no menu Água quente.

#### 4.2.3 Ajustes importantes para outros sistemas e unidades

Se estiverem instalados sistemas ou unidades especiais adicionais, são apresentadas outras opções de menu, por ex., o menu de ventilação, piscina ou solar.

Para garantir o seu funcionamento perfeito, cumpra a documentação técnica relevante do sistema ou da unidade.

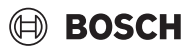

#### 4.3 Verificar valores do monitor

É possível aceder aos valores do monitor através do menu Informação ou do botão info. Contém informações sobre as válvulas monitorizadas e sobre o estado da bomba de calor, do sistema, das partes constituintes e dos acessórios, bem como estatísticas.

#### 4.4 Entrega do sistema

- Explique ao cliente como a unidade de comando e os acessórios funcionam e como os operar.
- ► Informe o cliente sobre os ajustes selecionados.

#### 4.5 Desligar

A unidade normalmente está ligada. O sistema só é desligado para fins de manutenção, por exemplo.

# i

O modo de espera significa que o sistema está completamente desligado e que nenhuma função de segurança, como a proteção antigelo, está ativa.

- Para desligar temporariamente o sistema:
  - Selecionar a opção > Menu no menu de início
  - Selecionar Vista de especialista > Ligado para obter mais opções.
  - Selecionar **Modo de standby** na lista
  - Prima **Sim**
- Para ligar o sistema:
  - Prima no display.
  - Selecione Sim.
- Para desligar o sistema permanentemente: interrompa a alimentação elétrica para todo o sistema e todos os componentes BUS.

# i

Após uma falha de energia prolongada ou uma desativação longa, é necessário repor a data e a hora. Todos os outros ajustes são mantidos permanentemente.

#### 4.6 Arranque rápido da bomba de calor

- Para abrir o menu de assistência técnica, pressione e mantenha pressionado o botão de menu até terminar a contagem decrescente.
- ► Abra Configurações do sistema.
- Selecione Bomba de calor.
- Selecione Início rápido do compressor.
- Se a pergunta Arranque rápido do compressor?aparecer, selecione Sim.

A função de arranque rápido aumenta a necessidade de aquecimento para que a bomba de calor inicie o mais rapidamente possível.

#### 5 Menu de assistência técnica

- Mantenha pressionada a tecla de menu até ao fim da contagem decrescente (aprox. 5 segundos) para aceder ao menu de assistência técnica.
- Pressione o titulo para abrir o menu selecionado, ativar o campo de entrada para um ajuste ou confirmar um ajuste.
- Pressione para sair do nível de menu atual.
- Em alguns menus, selecione Sim ou Não quando tiver sido efetuada uma alteração a um ajuste.

#### -ou-

► Não para permanecer no menu de assistência técnica.

# i

Os valores predefinidos são apresentados a **negrito**. Relativamente a alguns ajustes, os valores predefinidos dependem da definição do país e da fonte de calor selecionados.

#### 5.1 Definições do sistema

#### 5.1.1 Iniciar a análise do sistema

O controlador deteta automaticamente quais os nós BUS que estão instalados no sistema e adapta o menu e os ajustes de origem em conformidade.

- Para abrir o menu de assistência técnica, pressione a tecla de menu durante aprox. 5 segundos.
- Abrir o menu Configurações do sistema > Colocação em funcionamento
- Os ajustes não têm de ser confirmados. Quando todos os ajustes do menu selecionado estiverem concluídos, pressione para voltar atrás.

| ltem de menu                | Descrição                                                                                                    |
|-----------------------------|----------------------------------------------------------------------------------------------------|
| Verificar a insta-<br>lação | Certifique-se de que os módulos acessórios e os con-<br>trolos da divisão são instalados e endereçados. Para<br>continuar com a configuração, selecione Continuar.<br>Selecionar Retroceder para voltar atrás. |
| Tab A Juisiana              | Selecionar Retroceder para voltar atrás.                                                                                                    |

Tab. 4 Iniciar a análise do sistema

#### 5.1.2 Colocação em funcionamento da unidade de comando

O controlador deteta automaticamente quais os nós BUS que estão instalados no sistema e adapta o menu e os ajustes de origem em conformidade.

- Para abrir o menu de assistência técnica, pressione a tecla de menu durante aprox. 5 segundos.
- Abrir o menu Configurações do sistema > Colocação em funcionamento.
- Os ajustes não têm de ser confirmados. Quando todos os ajustes do menu selecionado estiverem concluídos, pressione para voltar atrás.

| ltem de menu <sup>1)</sup>               | Descrição                                                                                               |
|------------------------------------------|----------------------------------------------------------------------------------------------------|
| País                                     | Definir o país. Retroceder com 숙.                                                                       |
| Acumulador de<br>inércia do sis-<br>tema | Selecione Sim se um acumulador de inércia tiver sido<br>instalado. Caso contrário, selecione Não.       |
| Bypass insta-<br>lado                    | Selecione Sim se um tubo de bypass tiver sido insta-<br>lado no sistema. Caso contrário, selecione Não. |
| Atraso aq. adic.                         | Escolha o tipo de aquecimento elétrico a utilizar.<br>Nenhum   Apoio elétrico. Retroceder com 🗢.        |

# BOSCH

| Item de menu <sup>1)</sup>   | Descrição                                                                                                    |
|------------------------------|----------------------------------------------------------------------------------------------------|
| Fusível                      | 16 A $ 20 A 25 A 32 A$ : definir a capacidade do fusível que protege a bomba de calor. Retroceder com $\leftarrow$ .                                                                                                    |
| Tipo de constru-<br>ção      | Selecione em que tipo de casa está instalado no sis-<br>tema. Isto influencia a apresentação das funções<br>"Away" (Fora de casa) na unidade de controlo do sis<br>tema e no controlador remoto (apresentação das<br>funções do sistema fora do circuito de aquecimento<br>atribuído). A definição de habitação multifamiliar<br>evita, por exemplo, que a ausência ou anulação de<br>uma parte na casa influencie o comportamento de<br>controlo de outra parte na casa. Habitação unifami-<br>liar   Habitação multifamiliar. Retroceder com ∽.<br>Isto influencia a apresentação das funções [Pre-<br>sente] no controlador do sistema e no controlador<br>remoto (apresentação das funções do sistema fora<br>do circuito de aquecimento atribuído). |
| Circ. aquec. 1 <sup>2)</sup> | Não inst.   Bomba de calor   No módulo: Definir o tipo<br>de instalação do circuito de aquecimento 1. Retroce<br>der com .                                                                                                    |
| Água quente                  | Definir o tipo de acumulador de Água quente. Não<br>inst.   Tanque espiral                                                                                                    |
| Solar                        | Selecionar Sim se um sistema de energia solar tér-<br>mica estiver ligado à bomba de calor. Caso contrário<br>selecione Não.                                                                                                    |
| Ventilação                   | Selecionar Sim se um sistema de ventilação estiver<br>ligado à bomba de calor. Caso contrário, selecione<br>Não.                                                                                                    |
| Gestor de ener-<br>gia       | Selecionar Sim para ativar o gestor de energia. Sele<br>cionar Não para desativar a função.                                                                                                    |
| Para sair do Colo            | cação em funcionamento, selecione 숙.                                                                                                    |
|                              |                                                                                                    |

1) Alguns ajustes só serão visíveis para variantes específicas ou combinações de sistemas.

2) Aplicável aos circuitos de aquecimento 1 e 2.

#### Tab. 5 Arranque

#### 5.1.3 Menu: Bomba de calor

Os ajustes especiais para a bomba de calor são efetuados neste menu. Os ajustes que são apresentados dependem da estrutura do sistema, da configuração e dos acessórios instalados.

# i

As opções de menu Período bloq. 1 pela EFE apenas estão disponíveis no menu Entrada externa 1. Selecione o período de bloqueio adequado com base nas caraterísticas técnicas EVU.

| ltem de menu                   | Descrição                                                                                                    |
|--------------------------------|----------------------------------------------------------------------------------------------------|
| Vista de especia-<br>lista     | Selecione Ligado para mais opções de menu.<br>Quando entregue, o menu Vista de especialista está<br>definido para <b>Desl.</b> e apenas são apresentados os<br>parâmetros mais importantes. Se o parâmetro esti-<br>ver definido para Ligado, são apresentados outros<br>parâmetros configuráveis. |
| Início rápido do<br>compressor | A função de arranque rápido aumenta a necessidade<br>de aquecimento para que a bomba de calor inicie o<br>mais rapidamente possível (dependendo da fase de<br>aquecimento do compressor).                                                                                                    |
|                                | <ul> <li>Selecionar Sim para um arranque rápido.</li> </ul>                                                                                                    |
|                                | <ul> <li>-ou-</li> <li>Selecionar Não para voltar atrás sem ativar a fun-<br/>ção.</li> </ul>                                                                                                    |

| Item de menu                                     | Descrição                                                                                                    |
|--------------------------------------------------|----------------------------------------------------------------------------------------------------|
| Funcionamento silencioso                         | <ul> <li>Modo funcionamento:<br/>selecionar Desl. para desativar o modo silen-<br/>cioso</li> </ul>                                                   |
|                                                  | Selecionar Auto para ativar o modo silencioso<br>nos tempos definidos.                                                                                |
|                                                  | Selecionar Perm. em se o modo silencioso tiver<br>de estar continuamente ativo.                                                                       |
|                                                  | <ul> <li>De: selecionar hora de início para o modo silen-<br/>cioso.</li> </ul>                                                                       |
|                                                  | <ul> <li>Até: selecionar hora de encerramento para o<br/>modo silencioso.</li> </ul>                                                                  |
|                                                  | <ul> <li>Desl. abaixo tem. ex. mín.: selecionar tempo de<br/>temperatura para o modo silencioso.</li> </ul>                                           |
|                                                  | <ul> <li>Redução potência: Definir a percentagem de<br/>redução (%) da potência nominal do compres-<br/>sor. Selecionar o nível aplicável:</li> </ul> |
|                                                  | <ul> <li>Nível 1 (-30% capacidade máx. do compressor).</li> </ul>                                                                                     |
|                                                  | <ul> <li>Nível 2 (-40% capacidade máx. do compressor).</li> </ul>                                                                                     |
|                                                  | <ul> <li>Nível 3 (-50% capacidade máx. do compressor).</li> </ul>                                                                                     |
|                                                  | <ul> <li>Nível 4 (-60% capacidade máx. do compressor).</li> </ul>                                                                                     |
| Descongelação<br>manual                          | <ul> <li>A bomba de calor é forçada a descongelar o eva-<br/>porador.</li> </ul>                                                                      |
| Entrada<br>externa 14                            | Um contacto fechado é detetado na entrada externa como Ligado como norma.                                                                             |
| São possíveis<br>vários ajustes em<br>cada menu. | Quando Invert. ent. é selecionado, um contacto<br>aberto é detetado como Ligado.                                                                      |
| Entrada                                          | Período bloq. 1 pela EFE:                                                                                                    |
| externa 1                                        | um sinal ativo na entrada externa bloqueia o funcio-                                                                                                  |
| Entrada                                          | Bloquear func. ág. quente:                                                                                                    |
| externa 2                                        | um sinal ativo na entrada externa bloqueia o modo<br>de água quente.                                                                                  |
|                                                  | Bloquear modo aquec.:                                                                                                    |
|                                                  | um sinal ativo na entrada externa bloqueia o modo<br>de aquecimento.                                                                                  |
| Entrada                                          | Prot. sobreaquec. C1:                                                                                                    |
|                                                  | de aquecimento e conduz a uma indicação de falha.                                                                                                    |
| Entrada                                          | Sistema fotovoltaico:                                                                                                    |
| externa 4                                        | através de um sistema fotovoltaico.                                                                                                    |
| Dif. tem. TC3-<br>TC0 em aq.                     | Ajustar a diferença de temperatura de referência<br>(Delta) para o fluido termocondutor.<br>[Radiador]                                                |
|                                                  | [Aquecimento por piso radiante].                                                                                                    |
|                                                  | A velocidade da bomba de circulação é continua-<br>mente controlada para atingir uma diferença especí-<br>fica entre a entrada e a saída.             |
| Dif. tem. TCO-<br>TC3 em arr.                    | Ajustar a diferença de temperatura de referência<br>(Delta) para o fluido termocondutor.                                                              |
|                                                  | A velocidade da bomba de circulação é continua-<br>mente controlada para atingir uma diferença especí-                                                |

fica entre a entrada e a saída.

de circuito de aquecimento (mbar).

Ajuste a definição da pressão constante da bomba

PC1 Valor nomi-

nal de pressão

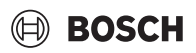

| Descrição                                                                                                    |
|----------------------------------------------------------------------------------------------------|
| <ul> <li>Modo altern. aqAQS. Selecionar Sim para alternar entre o modo de aquecimento e o modo de água quente. Selecionar Não para não alternar entre o modo de aquecimento e o modo de água quente.</li> <li>Duração máx. AQS. Ajuste a duração máxima do modo de água quente quando existe um pedido de aquecimento.</li> <li>Duração máx. aquec Ajuste a duração máxima do modo de aquecimento quando existe um pedido de aquecimento quando existe um pedido de água quente.</li> </ul> |
| A bomba de calor tem uma função de proteção<br>das bombas e das válvulas da bomba de calor. A<br>função de disparo da bomba funciona semanal-<br>mente. Ajuste a hora do dia da função de disparo<br>da bomba.                                                                                                    |
| <ul> <li>Selecionar Desl. para desativar a função de ventilação.</li> <li>Selecionar Ligado para ativar a função de ventilação. A desativação é necessária depois de concluída a ventilação.</li> </ul>                                                                                                    |
| <ul> <li>Ajuste a pressão do sistema mais baixa admissí-<br/>vel do sistema de aquecimento.</li> </ul>                                                                                                    |
| <ul> <li>Ajuste a pressão do sistema ideal do sistema de<br/>aquecimento.</li> </ul>                                                                                                    |
| <ul> <li>Predefinições de fábrica. Este ajuste é necessá-<br/>rio, por ex., para enchimento / escoamento do<br/>aparelho.</li> </ul>                                                                                                    |
| <ul> <li>PC0 ligado [Sim]   [Não].</li> <li>PC1 ligado [Sim]   [Não].</li> <li>PC2 ligado [Sim]   [Não].</li> <li>Mais <ul> <li>[Ligar a PC0]   Desligar PC0</li> <li>[Ligar a PC1]   Desligar PC1</li> <li>[Ligar a PC2]   Desligar PC2</li> </ul> </li> </ul>                                                                                                    |
|                                                                                                    |

### 5.1.4 Menu: Atraso aq. adic.

Pode efetuar os ajustes para o aquecimento elétrico selecionado neste menu. Estes ajustes apenas são acessíveis se o sistema for concebido e configurado conforme descrito aqui e se a unidade utilizada suportar este ajuste.

| ltem de menu      | Descrição                                                                                                    |
|-------------------|----------------------------------------------------------------------------------------------------|
| Vista de especia- | Selecione Ligado para mais opções de menu.                                                                                                    |
| lista             | Quando entregue, o Vista de especialista está defi-<br>nido para <b>Desl.</b> e apenas são apresentados os parâ-<br>metros mais importantes. Se o parâmetro estiver<br>definido para Ligado, são apresentados todos os<br>ajustes. |
| Modo individual   | Selecionar Sim para ativar o aquecimento elétrico<br>no modo autónomo. Esta função é utilizada se uma<br>bomba de calor não estiver ligada temporariamente.                                                                        |

| Item de menu                            | Descrição                                                                                                    |
|-----------------------------------------|----------------------------------------------------------------------------------------------------|
| Aquecimento<br>adici. elét.             | O menu é apresentado se o aquecimento elétrico for selecionado como Aquecimento adici. elét. durante o arranque.                                                                                                    |
|                                         | <ul> <li>Operação elétrica. Selecionar quantas fases<br/>devem ser possíveis no funcionamento do aque-<br/>cedor auxiliar -ou- Selecionar a fase para um fun-<br/>cionamento do aquecedor auxiliar reduzido.</li> <li>Limitação com compressor. Ajuste a potência<br/>máxima do aquecimento elétrico durante o fun-<br/>cionamento do compressor.</li> <li>Limitação sem compressor. Ajuste a potência<br/>máxima do aquecimento elétrico durante o fun-<br/>cionamento sem o compressor.</li> <li>Limitação no modo AQ. Ajuste a potência<br/>máxima do aquecimento elétrico durante o fun-<br/>cionamento sem o compressor.</li> <li>Limitação no modo AQ. Ajuste a potência<br/>máxima do aquecimento elétrico durante o fun-<br/>cionamento da água quente</li> </ul> |
| Apenas aquece-<br>dor adic.             | Selecionar Sim para ativar.<br>Este ajuste bloqueia a bomba de calor (compressor)<br>para que a energia de aquecimento e o aquecimento<br>da água quente sejam fornecidos apenas pelo aque-<br>cimento elétrico.                                                                                                    |
| Bloqueio do<br>aquecedor adi-<br>cional | Selecionar Sim para ativar. Este ajuste bloqueia o<br>aquecimento elétrico para que a energia de aqueci-<br>mento e o aquecimento da água quente sejam forne-<br>cidos apenas pela bomba de calor (o compressor).<br>Se o compressor não estiver disponível, o aqueci-<br>mento auxiliar pode ainda ser ativado para assegu-<br>rar a proteção anti-gelo e a descongelação, mesmo<br>que o bloqueio esteja ativo.                                                                                                    |
| Não instalado                           | K x mín<br>O aquecimento elétrico é ativado de acordo com o<br>atraso definido. O atraso depende do tempo e da<br>quantidade pela qual a temperatura de avanço se<br>desvia do valor nominal.<br>Confirmar<br>- <b>ou</b> -<br>Cancelar, para voltar ao valor previamente ajustado.                                                                                                    |
| Limitação máx.                          | K<br>Selecione Ligado para ativar a função, selecione<br>Desl. para desativar a função.                                                                                                    |
|                                         | Ajuste o limite mínimo entre 0,1 e 10,0 K. Este<br>ajuste especifica a partir de quando o aquecimento<br>elétrico é bloqueado abaixo da temperatura de<br>avanço máxima para a bomba de calor, a fim de evi-<br>tar que pare durante o funcionamento simultâneo                                                                                                    |

#### 5.1.5 Menu: Aquecim. e arrefecim.

Menu de definições gerais para o modo de aquecimento e arrefecimento.

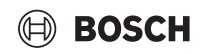

| ntem de         |                                                                                                    |  |
|-----------------|----------------------------------------------------------------------------------------------------|--|
| menu<br>Osnfi   |                                                                                                    |  |
| Configura-      | Comutaçao verao/inverno: Os ajustes que se seguem defi-                                                                 |  |
| çoes do sis-    | nem a mudança de estação entre o modo de aquecimento                                                                    |  |
| tema            | no inverno e o modo de arrefecimento no verao. 1/2/                                                                     |  |
|                 | Selecione o Modo funcionamento:                                                                                         |  |
|                 | - Sem modo de aquec., sem modo de arrefec.                                                                              |  |
|                 | (verão): Modo de verão.                                                                                                 |  |
|                 | <ul> <li>Apenas modo aquecimento</li> </ul>                                                                             |  |
|                 | - Apenas modo arrefecimento                                                                                             |  |
|                 | <ul> <li>Comutação automática: Comutação automática</li> <li>ontro o modo do aquesimento ou prestocimento do</li> </ul> |  |
|                 | acordo com os ajustes que se seguem                                                                                     |  |
|                 | <ul> <li>Modo de aquecimento até: Aiustar o limite de tempera-</li> </ul>                                               |  |
|                 | tura para parar o modo de aguecimento (o modo de                                                                        |  |
|                 | verão está ativado) [10 <b>16</b> 21 °C].                                                                               |  |
|                 | ► Dif. temp. arranque imed.: Ajustar a diferença da tem-                                                                |  |
|                 | peratura exterior para passar automaticamente para o                                                                    |  |
|                 | modo de aquecimento, sem o temporizador de atraso                                                                       |  |
|                 | [1 <b>4</b> 10K].                                                                                                    |  |
|                 | Atraso modo verão: Ajustar o tempo de atraso para a                                                                     |  |
|                 | passagem do modo de aquecimento para o modo de                                                                          |  |
|                 | verau [UU:15 <b>U3:UU</b> 48:UU [I].                                                                                    |  |
|                 | nassagem do modo de verão para o modo de aqueci-                                                                        |  |
|                 | mento [00:15 <b>03:00</b> 48:00 h].                                                                                     |  |
|                 | <ul> <li>Modo arrefec, partir de: Aiustar o limite de tempera-</li> </ul>                                               |  |
|                 | tura para iniciar o modo de arrefecimento                                                                               |  |
|                 | [20 <b>23</b> 35 °C].                                                                                                   |  |
|                 | ► Ativ. arref. atrasada: Ajustar o tempo de atraso para a                                                               |  |
|                 | passagem do modo de verão para o modo de arrefeci-                                                                      |  |
|                 | mento [00:15 <b>01:00</b> 48:00 h].                                                                                     |  |
|                 | Desat. arret. atrasada: Ajustar o tempo de atraso para                                                                  |  |
|                 | a passagem do modo de arrefecimento para o modo de                                                                      |  |
|                 |                                                                                                    |  |
|                 | <ul> <li>Temperatura exterior mín · Definir a temperatura exte-</li> </ul>                                              |  |
|                 | rior dimensionada do sistema.                                                                                           |  |
|                 | <ul> <li>Tipo isolamento edifício: Selecionar a disposição do</li> </ul>                                                |  |
|                 | edifício. Consultar o seguinte capítulo.                                                                                |  |
|                 | – Nenhum                                                                                                    |  |
|                 | – Fraco                                                                                                    |  |
|                 | – Médio                                                                                                    |  |
|                 | – Forte                                                                                                    |  |
|                 | <ul> <li>Prioridade CA1selecionar Sim para utilizar apenas o</li> </ul>                                                 |  |
|                 | valor nominal para o circuito de aquecimento 1. O cir-                                                                  |  |
|                 | cuito de aquecimento 1 tem prioridade e todos os cir-                                                                   |  |
|                 | requisitos do circuito de aquecimento 1. Qualquer cir-                                                                  |  |
|                 | cuito de aquecimento adicional só será aquecido se o                                                                    |  |
|                 | circuito de aquecimento 1 estiver aquecido.                                                                             |  |
|                 | Selecione -ou-                                                                                                    |  |
|                 | Não. Se qualquer circuito de aquecimento adicional for                                                                  |  |
|                 | aquecido, o circuito de aquecimento 1 sem mistura é                                                                     |  |
|                 | também aquecido. O circuito de aquecimento 1 irá                                                                        |  |
|                 | obier uma temperatura de avanço igual a temperatura                                                                     |  |
|                 | adicionais                                                                                                    |  |
|                 | <ul> <li>Itilize a temperatura de entrada de ar (anenas para</li> </ul>                                                 |  |
|                 | bombas de calor especiais)                                                                                              |  |
|                 | Selecionar Sim para utilizar a temperatura de ventila-                                                                  |  |
|                 | ção como temperatura ambiente.                                                                                          |  |
|                 | Selecione -ou-                                                                                                    |  |
|                 | Não.                                                                                                    |  |
| Circ.aquec.     | <ul> <li>Tipo circuito aquec. CA1</li> </ul>                                                                            |  |
| 1 <sup>3)</sup> | – Radiador                                                                                                    |  |
|                 | <ul> <li>Aquecimento por piso radiante</li> </ul>                                                                       |  |

| Item de | Descrição                                                                                                    |
|---------|----------------------------------------------------------------------------------------------------|
| menu    |                                                                                                    |
|         | <ul> <li>Escolha Controlo remoto.</li> </ul>                                                                                                    |
|         | – Nenhum                                                                                                    |
|         | - CR10/CR11                                                                                                    |
|         | - CR10H/CR11H                                                                                                    |
|         | – CR20RF                                                                                                    |
|         | – RT800                                                                                                    |
|         | <ul> <li>Controlo individual da divisão</li> </ul>                                                                                                    |
|         | <ul> <li>Contig. controlo individual da divisão. só é apresen-<br/>tado se o controlo da divisão individual estiver selecio-<br/>nado como controlo remoto.</li> <li>Definir Tipo regul Se forem instalados reguladores<br/>arbiteta individual presedición de aplacentes en la sectore de la sectore de l</li></ul> |
|         | ambiente individuais nas divisões relevantes, a<br>curva de calor é calculada com base nas temperatu-<br>ras de divisão individuais. Selecione o tipo de con-<br>trolo para funcionamento com controlo de divisão<br>individual: Temp. exterior regulada   Temp. ext.<br>com ponto funcion.   Controlado por compart. indi-<br>vid                                                                                                    |
|         | <ul> <li>Selecione Ligar controlo individual da divisão. Esta-<br/>belecer ligação. Visualização de avisos sobre o pro-<br/>cedimento de estabelecimento da ligação e de<br/>configuração. Digitalize o código QR com a aplica-<br/>ção de manutenção para configurar as divisões/ter-<br/>móstatos individuais.</li> </ul>                                                                                                    |
|         | <ul> <li>Função do circuito CA1</li> </ul>                                                                                                    |
|         | - Selecionar Apenas aq. para que o sistema funcione apenas no modo de aquecimento.                                                                                                    |
|         | - Selecionar Arrefecimento para que o sistema fun-<br>cione apenas no modo de arrefecimento.                                                                                                    |
|         | <ul> <li>Selecionar Aquecim. e arrefecim. para que o sis-<br/>tema funcione no modo de aquecimento e no modo<br/>de arrefecimento.</li> </ul>                                                                                                    |
|         | <ul> <li>CA1 com mistura Selecionar [Sim] se o circuito de<br/>aquecimento for misto.</li> </ul>                                                                                                    |
|         | <ul> <li>Tempo func. mistur. CA1 Defina o tempo de operação<br/>para o misturador.</li> </ul>                                                                                                    |

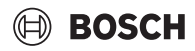

| ltem de<br>menu | Descrição                                                                                                    | Ite      |
|-----------------|----------------------------------------------------------------------------------------------------|----------|
| menu            |                                                                                                    | me       |
|                 | <ul> <li>Aquecei</li> <li>Curva de aquec Selecione Temp. exterior regulada</li> <li>- Ou-</li> <li>Temp. ext. com ponto funcion.</li> </ul>                                                                                                    |          |
|                 | -ou-                                                                                                    |          |
|                 | Controlado por compart. individ                                                                                                    |          |
|                 | <ul> <li>Temp. máx CA1. Ajustar a temperatura de avanço<br/>máxima para o sistema de aquecimento.</li> </ul>                                                                                                    |          |
|                 | <ul> <li>Temperatura de avanço mínima. Ajuste a tempera-<br/>tura de avanço mínima, oncionalmente.</li> </ul>                                                                                                    |          |
|                 | <ul> <li>Curva de aquec Menu para ajuste gráfico da curva<br/>de aquecimento.</li> </ul>                                                                                                    |          |
|                 | <ul> <li>Influên. amb. CA1 Este fator define até que ponto a<br/>temperatura ambiente medida pode influenciar a<br/>temperatura de avanço através do deslocamento<br/>paralelo da curva de aquecimento. Quanto mais<br/>elevado for este valor, mais forte será a ponderação<br/>do desvio e maior será a sua influência.</li> </ul>   |          |
|                 | <ul> <li>Influ. solar. Este fator pode compensar a influência<br/>da luz solar.</li> <li>Selecionar Desl. para desativar a compensação da<br/>influência da luz solar.</li> <li>-ou-</li> </ul>                                                                                                    |          |
|                 | <ul> <li>Selecionar Ligado para ativar a compensação.</li> <li>Desvio temper. ambiente Ajuste a temperatura se a temperatura atual for considerada demasiado baixa ou demasiado alta.</li> <li>Proteção antigelo. A proteção anti-gelo tem diferentes ajustes: Desl.</li> </ul>                                                        |          |
|                 | <ul> <li>Ambi. (Apenas com o regulador ambiente)</li> <li>Ext.</li> <li>D &amp; E (Apenas com o regulador ambiente)</li> <li>A proteção anti-gelo será definida em função da temperatura selecionada aqui.</li> <li>Prot. anti-gelo Temp. limite</li> <li>Ajuste a temperatura a que a proteção anti-gelo deve ser ativada.</li> </ul> |          |
|                 | <ul> <li>Aquecer a baixo de.</li> <li>Selecionar Sim para ativar.</li> </ul>                                                                                                    |          |
|                 | Selecionar Não para desativar.<br>Ajuste a temperatura exterior a partir da qual a fun-<br>ção horária deve ser sobreposta.                                                                                                    | 1)<br>2) |

| Item de<br>menu                                                                                                    | Descrição                                                                                                    |
|----------------------------------------------------------------------------------------------------|----------------------------------------------------------------------------------------------------|
|                                                                                                    | <ul> <li>Valor pressão nominal bomba. Definir a pressão-alvo<br/>da bomba para o circuito de aquecimento:         <ul> <li>Para Aquecimento por piso radiante<br/>[150250750].</li> </ul> </li> </ul>                                                                                                    |
|                                                                                                    | – Para Radiador [150 <b>200</b> 750].                                                                                                    |
|                                                                                                    | O modo Arrefecimento pode ser controlado com:                                                                                                    |
|                                                                                                    | <ul> <li>Um regulador ambiente com um sensor de humidade<br/>integrado para o controlador do ponto de orvalho.</li> <li>Um regulador ambiente sem um sensor de humidade<br/>integrado para o modo de arrefecimento abaixo do<br/>ponto de condensação <sup>4)</sup>.</li> </ul>                                                                                                    |
|                                                                                                    | <ul> <li>Sem controlo remoto e controlador do ponto de orva<br/>lho<sup>4)</sup>. A operação funciona de acordo com a tempera<br/>tura nominal de avanço e com uma função horária<br/>opcional que pode ser configurada ao nível do utiliza-<br/>dor final.</li> </ul>                                                                                                    |
|                                                                                                    | ► Arrefecimento <sup>5)</sup> :                                                                                                    |
|                                                                                                    | <ul> <li>Dif. comut. temp. amb.:<br/>Ajusta o diferencial de temperatura (histerese)<br/>para a temperatura nominal ambiente no controlo<br/>remoto para iniciar e parar o modo de arrefeci-<br/>mento [110 K]<sup>6)</sup>.</li> </ul>                                                                                                    |
|                                                                                                    | <ul> <li>Ponto de condensação: Ativar ou desativar o cál-<br/>culo do ponto de condensação com base no senso<br/>de humidade no controlo remoto para determinar<br/>temperatura nominal de avanço ativo<sup>7)</sup>.</li> </ul>                                                                                                    |
| <ul> <li>Dif. tem. do pon. de cond<br/>culo do ponto de condens</li> <li>Av. nom. mín. c/ sensor h<br/>de avanço para arrefecim<br/>ponto de orvalho e cálculo<br/>ponto de condensação).</li> </ul> | <ul> <li>Dif. tem. do pon. de cond: Ajustar um desvio no cá<br/>culo do ponto de condensação, se necessário<sup>8)</sup>.</li> <li>Av. nom. mín. c/ sensor h.: Ajustar a temperatura<br/>de avanço para arrefecimento com controlador de<br/>ponto de orvalho e cálculo (arrefecimento acima d<br/>ponto de condensação). Um controlo remoto com</li> </ul>                                                          |
|                                                                                                    | <ul> <li>sensor de humidade é necessário para este modo</li> <li>Av. nom. mín. s/ sen. hu.: Ajustar a temperatura d<br/>avanço para arrefecimento sem controlador do<br/>ponto de orvalho e cálculo (arrefecimento abaixo<br/>do ponto de condensação<sup>4)</sup>). Para controlar o<br/>modo de arrefecimento sem um controlo remoto,<br/>configure uma função horária ao nível do utilizado<br/>final.</li> </ul> |

- Para um funcionamento eficiente da bomba de calor, evite mudar o modo de funcionamento (aquecimento ou arrefecimento) durante um dia.
- 3) Os ajustes apresentados são aplicáveis a todos os circuitos de aquecimento.
- 4) Certifique-se de que o sistema está protegido contra a água de condensação.
- 5) Se o circuito de aquecimento estiver definido para o funcionamento Arrefecimento ou Aquecim. e arrefecim., é apresentado o menu Arrefecimento.
- 6) Apenas apresentado se estiver instalado um controlo remoto.
- 7) Apenas apresentado se estiver instalado um controlo remoto com sensor de humidade.
- 8) Apenas apresentado se o cálculo Ponto de condensação estiver ativado.
- Tab. 8 Ajustes para o Aquecimento/Arrefecimento

#### Curva de aquec.

| Item de menu          | Intervalo de regulação                                                                                                    |
|-----------------------|----------------------------------------------------------------------------------------------------|
| Curva de aquec.       | Existem duas variantes da curva de aquecimento<br>para controlo em função da temperatura exterior:                                                                                                    |
|                       | <ul> <li>Tipo regul. &gt; Temp. exterior regulada<sup>1</sup>: é uma curva de aquecimento ascendente baseada numa atribuição otimizada da temperatura de avanço de acordo com a temperatura exterior. Apenas a temperatura pretendida e a temperatura máxima devem ser ajustadas. Esta variante é ajustada como predefinição e adequa-se a casos de utilização comuns.</li> <li>Tipo regul. &gt; Temp. ext. com ponto funcion.: a temperatura exterior com ponto de funcionamento é um ajuste clássico da curva de aquecimento que oferece várias opções para cumprir os requisitos individuais do edifício. Esta curva de aquecimento tem uma base e um ponto final. Durante o período de transição, o instalador pode definir um ponto de conforto para aumentar ligeiramente a curva de aquecimento.</li> </ul> |
|                       | O ponto de funcionamento é a temperatura de<br>avanço que é atingida a 20 °C de temperatura do ar<br>exterior.                                                                                                    |
|                       | O ponto final é a temperatura de avanço que é atin-<br>gida à temperatura do ar exterior mais baixa na<br>região, afetando assim a inclinação da curva de<br>aquecimento.                                                                                                    |
|                       | O ponto de conforto permite aumentar a tempera-<br>tura de avanço durante o período de transição pri-<br>mavera/outono. Opcionalmente, o utilizador pode<br>ajustar um limite de temperatura de avanço mínimo<br>em ambos os tipos de regulação em função da tem-<br>peratura exterior (ajuste da temperatura de avanço<br>mín. = Ligado).                                                                                                    |
| L) Esta variante da c | urva de calor não está disponível para todos os países. Se não                                                                                                    |

 Esta variante da curva de calor não está disponível para todos os países. Se não estiver disponível, não será apresentado na interface do utilizador do sistema.

Tab. 9 Menu para ajuste da curva de aquecimento

**i** 

Se for selecionada uma temperatura de avanço constante superior a 45 °C, a vida útil do aparelho pode ser afetada.

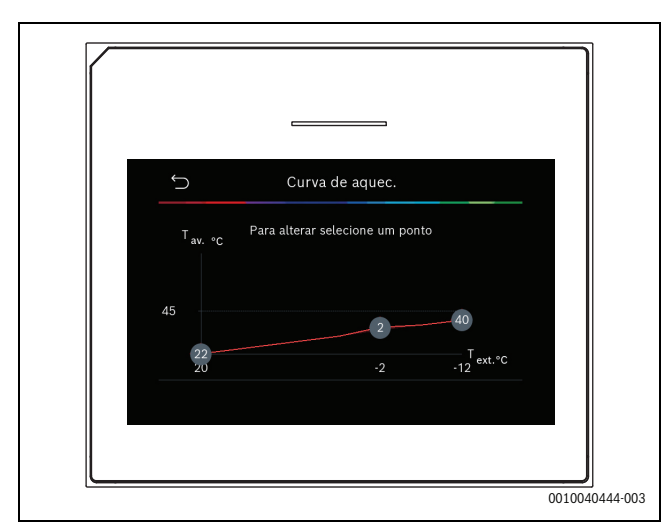

Fig. 1 Ecrã inicial para ajustar a curva de aquecimento para o tipo de regulação da temperatura exterior com ponto de funcionamento (e ponto de conforto)

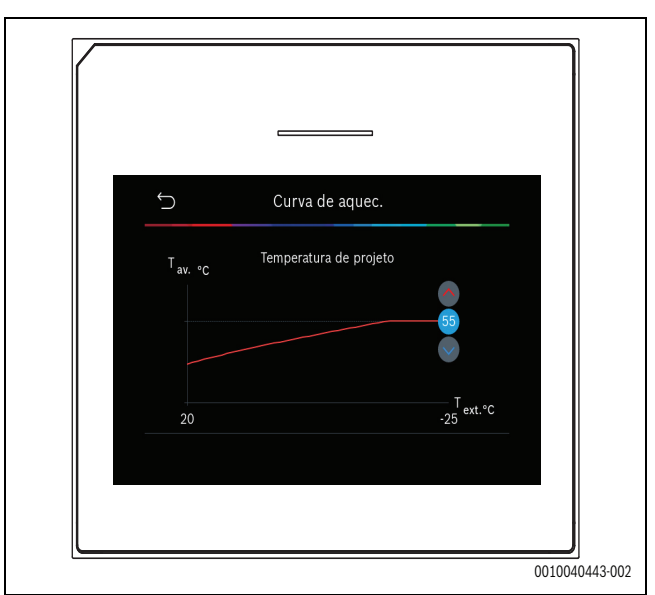

Fig. 2 Ajuste o ponto final (apenas se o tipo de controlo estiver definido para temperatura exterior com ponto de funcionamento)

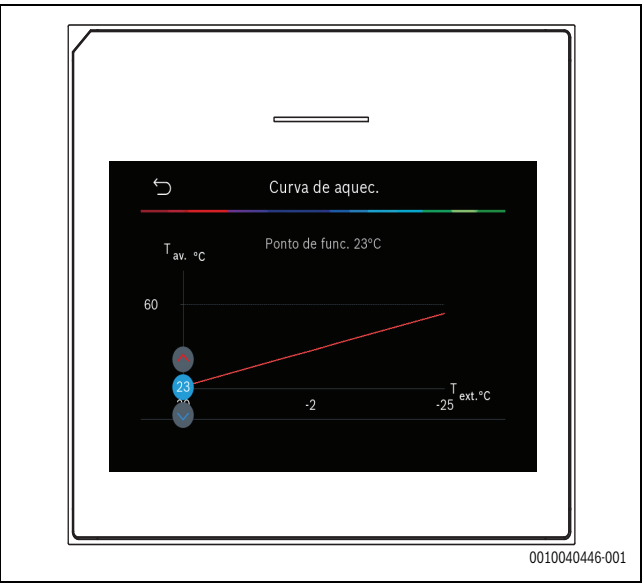

*Fig. 3 Ajustar ponto de funcionamento* 

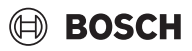

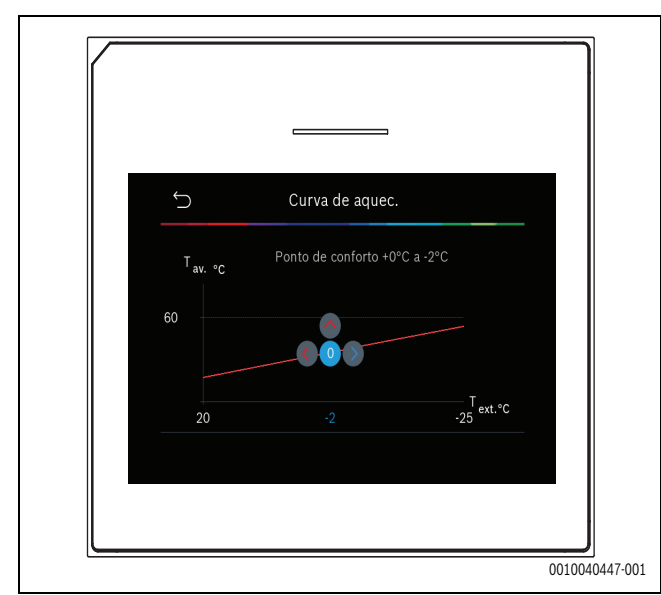

Fig. 4 Ajuste o ponto de conforto (apenas se o tipo de controlo estiver definido para temperatura exterior com ponto de funcionamento)

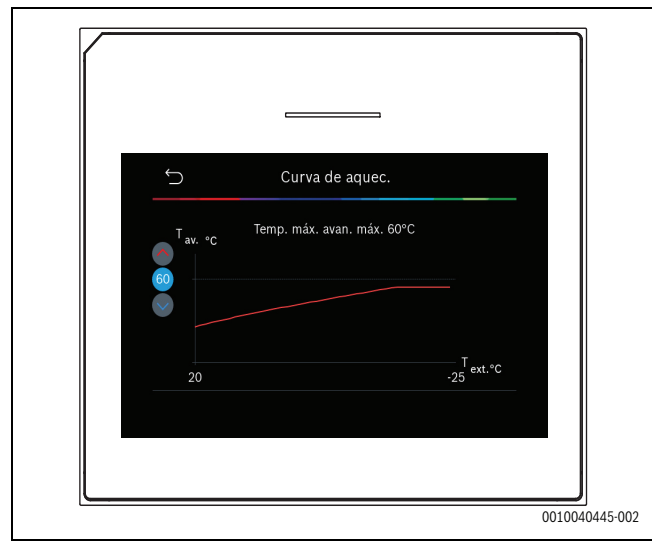

Fig. 5 Ajustar temperatura de avanço máxima

#### 5.1.6 Menu: Aquecer

#### Tipo de edifício

Se o isolamento térmico estiver ativo, são efetuadas regulações para compensar as flutuações da temperatura exterior de acordo com o tipo de edifício. O isolamento térmico (regulação) da temperatura exterior permite que o sistema de controlo tenha em conta a inércia térmica da massa do edifício para a curva de calor.

| Descrição                                                                                                   |
|----------------------------------------------------------------------------------------------------|
| Тіро                                                                                                    |
| por ex., edifícios de betão pré-fabricado, estruturas<br>de postes e vigas, estruturas de madeira           |
| Saída                                                                                                    |
| Isolamento baixo da temperatura exterior                                                                    |
| Aumento rápido da temperatura de avanço                                                                     |
| Тіро                                                                                                    |
| por ex., um edifício feito de blocos furados (configu-<br>ração padrão)                                     |
| Saída                                                                                                    |
| <ul> <li>Média atenuação da temperatura exterior</li> <li>Aumento médio da temperatura de avanço</li> </ul> |
|                                                                                                    |

| Item de menu                                      | Descrição                               |
|---------------------------------------------------|-----------------------------------------|
| Forte (elevada<br>capacidade de<br>armazenamento) | Тіро                                    |
|                                                   | Por ex., casa em tijolo                 |
|                                                   | Saída                                   |
|                                                   | Isolamento alto da temperatura exterior |
|                                                   | Aumento lento da temperatura de avanço  |
| Tab. 10. Definições para a tipo de edifício       |                                         |

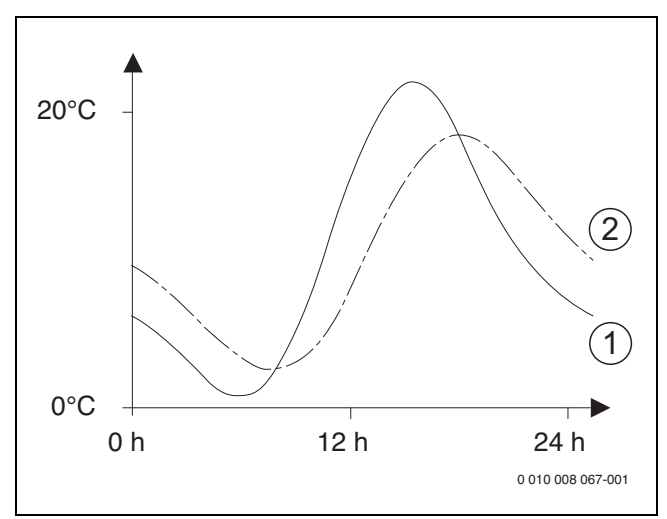

- Fig. 6 Exemplo para temperatura exterior adaptada:
- [1] Temperatura exterior atual
- [2] Temperatura exterior atenuada

#### 5.1.7 Menu Secagem do piso

Este menu apenas está disponível se, pelo menos, um circuito de aquecimento por piso radiante for instalado no sistema e ajustado.

Um programa de secagem de pavimento para o circuito de aquecimento selecionado ou todo o sistema de aquecimento é ajustado neste menu. Para secar uma nova betonilha, o sistema de aquecimento executa automaticamente o programa de secagem de pavimento uma vez.

Após uma falha de energia ou uma paragem da bomba de calor, a interface do utilizador continua automaticamente com o programa de secagem do piso. A falha de tensão, contudo, não deve ter uma duração superior à da reserva de energia da interface do utilizador ( $\geq 4$  h) ou à duração máxima de interrupção definida.

#### INDICAÇÃO

#### Perigo de danos ou avaria da betonilha!

- Em instalações com múltiplos circuitos, esta função apenas pode ser utilizada em associação com um circuito de aquecimento misto.
- Secagem do piso conforme as indicações do fabricante de betonilha.
- Visitar as instalações diariamente apesar da secagem do piso e conduzir o protocolo prescrito.

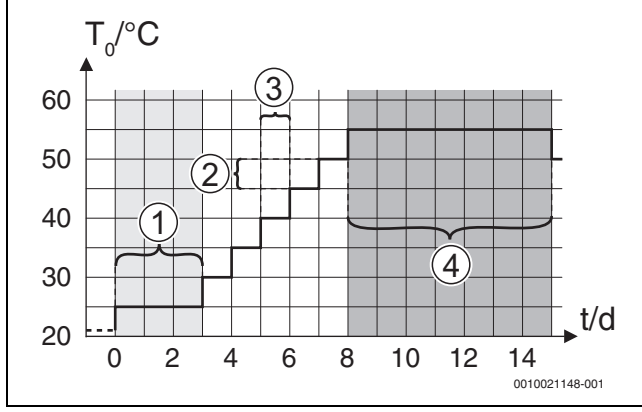

Fig. 7 Processo de secagem do piso com ajustes de origem na fase de aquecimento

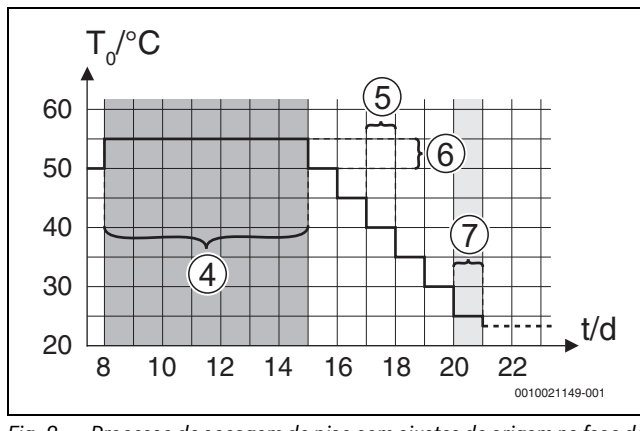

Fig. 8 Processo de secagem do piso com ajustes de origem na fase de arrefecimento

#### Legenda da Fig. 7 e Fig. 8:

T<sub>0</sub> Temperatura de avanço

#### t Tempo (em dias)

#### Item de menu Descrição

| Secagem do piso             | Sim: são apresentados os ajustes necessários para a secagem do piso.                                                                                                    |
|-----------------------------|----------------------------------------------------------------------------------------------------|
|                             | Não: a secagem do piso não está ativa e os ajustes<br>não são apresentados (ajuste de origem).                                                                                                    |
| Tempo esp.<br>antes arran.  | Saltar: o programa de secagem do piso inicia ime-<br>diatamente para os circuitos de aquecimento sele-<br>cionados.                                                                                                    |
|                             | $[1 \dots 50]$ dias: o programa de secagem de pavi-<br>mento inicia após o tempo de espera definido. Os<br>circuitos de aquecimento selecionados são desliga-<br>dos durante o tempo de espera, a proteção anti-gelo<br>está ativa ( $\rightarrow$ Fig. 7, tempo antes do dia 0) |
| Fase arranque               | Saltar: sem fase de arranque.                                                                                                    |
| Duração                     | [1 <b>3</b> 30] dias: ajuste para o intervalo de tempo<br>entre o início da fase de arranque e a fase seguinte.                                                                                                    |
| Fase de arranque<br>Temper. | [20 <b>25</b> 55] °C: temperatura de avanço durante a fase de arranque.                                                                                                    |
| Fase aq. Ampl.<br>passo     | Saltar: não ocorre qualquer fase de aquecimento.                                                                                                    |
|                             | [ <b>1</b> 10] dias: ajuste para o intervalo de tempo<br>entre os níveis (incremento) na fase de aqueci-<br>mento.                                                                                                    |
| Dif. temp. na fase aquec.   | [1 <b>5</b> 35] K: diferença de temperatura entre os níveis na fase de aquecimento.                                                                                                    |

| Item de menu                                      | Descrição                                                                                                    |
|---------------------------------------------------|----------------------------------------------------------------------------------------------------|
| Fase reten. Dura-<br>ção                          | [1 7 99] dias: intervalo de tempo entre o início<br>da fase de retenção (duração da temperatura<br>máxima durante a secagem do piso) e a fase<br>seguinte.                                                         |
| Fase de retenção<br>Temper.                       | [20 <b>55</b> ] °C: temperatura de avanço durante a fase de retenção (temperatura máxima).                                                                                                    |
| Fase arrefec.                                     | Saltar: não ocorre qualquer fase de arrefecimento.                                                                                                    |
| Ampl. passo                                       | [ <b>1</b> 10] dias: ajuste para o intervalo de tempo<br>entre os níveis (incremento) na fase de arrefeci-<br>mento.                                                                                               |
| Dif.temp.nafase arref.                            | [1 <b>5</b> 35] K: diferença de temperatura entre os níveis na fase de arrefecimento.                                                                                                    |
| Fase final Dura-                                  | Saltar: não ocorre qualquer fase final.                                                                                                    |
| ção                                               | Perm. em: não está definida uma hora de fim para a fase final.                                                                                                    |
|                                                   | [ <b>1</b> 30] dias: ajuste para o intervalo de tempo<br>entre o início da fase final (último nível da tempera-<br>tura) e o fim do programa de secagem do piso.                                                   |
| Fase final Tem-<br>peratura                       | [20 <b>25</b> 55] °C: temperatura de avanço durante a fase final.                                                                                                    |
| Interr. máx. s/<br>avaria                         | [2 <b>12</b> 24] h: duração máxima de uma interrup-<br>ção da secagem do piso (por ex., através da para-<br>gem da secagem do piso ou falha de corrente) até<br>ser emitida uma indicação de falha.                |
| Sec. do piso Ins-<br>talação                      | Sim: a secagem do piso está ativa para todos os cir-<br>cuitos de aquecimento do sistema.                                                                                                    |
|                                                   | Indicação: não podem ser selecionados circuitos de aquecimento individuais. O aquecimento de água quente não é possível. A apresentação de menus e itens de menu com ajustes para água quente são desativados.     |
|                                                   | Não: a secagem do piso não está ativa para todos os circuitos de aquecimento.                                                                                                    |
|                                                   | <b>Indicação</b> : podem ser selecionados circuitos de<br>aquecimento individuais. O aquecimento da água<br>quente é possível. Os menus e itens de menu com<br>ajustes para água quente são ativados.              |
| Secagem do piso<br>circuito de aque-<br>cimento 1 | Sim   Não: ajuste que especifica se a secagem do<br>piso está ou não ativa no circuito de aquecimento<br>selecionado.                                                                                              |
| Paragem                                           | Sim   Não: ajuste que especifica se a secagem do<br>piso deve ou não ser parada temporariamente. Se a<br>duração máxima do período de interrupção tiver<br>sido excedida, é apresentada uma indicação de<br>falha. |

Tab. 11Ajustes no menu Secagem do piso (Fig. 7 e 8 apresenta os<br/>ajustes de origem do programa de secagem do piso)

#### 5.1.8 Menu: Água quente

Os ajustes de água quente podem ser efetuados neste menu. Estes ajustes apenas são acessíveis se o sistema for concebido e configurado conforme descrito aqui e se a unidade utilizada suportar este ajuste.

Efetue regularmente a desinfeção térmica para matar os agentes patogénicos (por ex., legionela). Podem existir disposições legais especiais em relação à desinfeção térmica de grandes sistemas de água quente.

i

O modo de água quente está ativo no estado de entrega.

Se não estiver instalado um sistema de água quente, desative o modo de água quente durante o arranque.

i

Os limites de ajuste e os valores predefinidos para a água quente dependem da combinação instalada da bomba de calor e da unidade interior, pelo que não são aqui indicados.

 Consulte o respetivo manual da unidade interior para consultar os limites e os valores predefinidos.

i

Se estiver instalado um sensor de temperatura (TW1) no depósito de armazenamento de água quente, é solicitada a preparação de água quente logo que a temperatura real em TW1 desça abaixo da temperatura de início selecionada.

Se estiver instalado um segundo sensor de temperatura (TW2) na parte superior do depósito de água quente para fins de conforto, é também solicitada a preparação de água quente logo que a temperatura em TW2 desça abaixo de um valor superior à temperatura de início selecionada.

Durante o arranque, podem ser selecionadas várias opções para o aquecimento de água quente, Não inst. | Bomba de calor.

| Item de menu                           | Descrição                                                                                                    |
|----------------------------------------|----------------------------------------------------------------------------------------------------|
| Menus que são ap<br>foi selecionado co | resentados quando o aquecimento de água quente<br>om <b>Bomba de calor</b> .                                                                                                    |
| Vista de especia-<br>lista             | Selecione Ligado para mais opções de menu.<br>Quando entregue, o menu Vista de especialista está<br>definido para <b>Desl.</b> e apenas são apresentados os<br>parâmetros mais importantes. Se o parâmetro esti-<br>ver definido para Ligado, são apresentados outros<br>parâmetros configuráveis.                                                                                                    |
| Temperatura                            | <ul> <li>Temp. arranque Conforto. Ajustar o valor necessário.</li> <li>Temp. paragem Conforto. Ajustar o valor necessário.</li> <li>Temp. de arranque Eco. Ajustar o valor necessário.</li> <li>Eco temp. paragem</li> <li>Temp. de arranque Eco+. Ajustar o valor necessário.</li> <li>Eco+ temp. paragem</li> <li>Água quente adicional. Ajustar o valor necessário.</li> <li>Temp. arran. gest. energ Ajustar o valor necessário.<sup>1)</sup></li> <li>Temp. parage. gest. energ Ajustar o valor necessário.<sup>1)</sup></li> </ul> |

| Item de menu                                  | Descrição                                                                                                    |
|-----------------------------------------------|----------------------------------------------------------------------------------------------------|
| Desinfeção tér-<br>mica                       | <ul> <li>Fun. automático. Selecionar Ligado para ativar a desinfeção automática.</li> <li>-ou-<br/>Selecionar Desl. para desativar a desinfeção automática.</li> <li>Diário/dia da semana. Se a desinfeção térmica tiver de ser efetuada diariamente, ajustar para Diária.</li> <li>-ou-<br/>Selecionar um dia da semana em que a desinfeção térmica deve ser efetuada.</li> <li>Hora início. Selecionar a hora de início necessária para desinfeção térmica.</li> <li>Temperatura. Selecionar a temperatura necessária para desinfeção térmica.</li> <li>Dur. man. temp. Selecionar manter quente entre [0,01,03,0] horas.</li> <li>Duração máx Selecionar a duração máxima da desinfeção térmica entre [234] h.</li> </ul> |
| Aquecim. diário                               | <ul> <li>Selecionar Não para desativar o sistema de aquecimento de água quente diário.</li> <li>-ou-<br/>Selecionar Sim para ativar o sistema de aquecimento de água quente diário.</li> <li>Hora. Ajustar o tempo necessário para o aquecimento de água quente diário.</li> </ul>                                                                                                    |
| Recirculação<br>AQS                           | <ul> <li>Selecionar Desl. para desativar a circulação de<br/>água quente.</li> <li>-ou-<br/>Selecionar Ligado para ativar a circulação de<br/>água quente.</li> <li>Selecione Modo oper. aquec. adic Desl.,<br/>Ligado,<br/>T. no. AQS<br/>Fun. automático</li> <li>Frequência de ativação.<br/>Selecionar o funcionamento contínuo</li> <li>-ou-<br/>Selecionar o número necessário de intervalos<br/>por hora [146]. Um intervalo dura 3 minu-<br/>tos.</li> </ul>                                                                                                    |
| CONFORTO dif.<br>temp. para carre-<br>gamento | Ajuste do delta de carregamento (TC1-TW1) para o modo conforto.                                                                                                    |
| ECO dif. temp.<br>para carrega-<br>mento      | Ajuste do delta de carregamento (TC1-TW1) para o modo ECO.                                                                                                    |
| ECO+ dif. temp.<br>para carrega-<br>mento     | Ajuste do delta de carregamento (TC1-TW1) para o modo ECO+.                                                                                                    |

Disponível se um gestor de energia estiver ligado e configurado.

Tab. 12 Ajustes para o aquecimento de água quente com bomba de calor

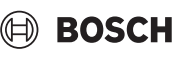

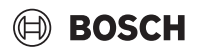

#### 5.1.9 Menu: Solar

As definições do sistema de energia solar térmica estão disponíveis neste menu (consulte → Tab. 13 "Visão geral dos ajustes dos sistemas de energia solar térmica"). Ter em atenção as informações suplementares relativas aos ajustes e funções na documentação técnica dos módulos solares.

Para aceder a este menu, ir para Assistência técnica > Solar.

i

Estes ajustes apenas estão disponíveis se o sistema for concebido e configurado em conformidade e a unidade utilizada suporta estes ajustes.

| ltem de menu                    | Descrição                                                                                                    |
|---------------------------------|----------------------------------------------------------------------------------------------------|
| Módulo expan-<br>são solar      | Selecionar Ligado para ativar o módulo de expansão<br>solar para o sistema de energia solar térmica.<br>- <b>ou</b> -<br>Selecionar Desl. para desativar                                                                                                    |
| Configuração<br>solar atual     | Mostra a configuração atual do sistema de energia solar térmica.                                                                                                    |
| Alterar configu-<br>ração solar | Selecionar Confirmar para editar a configuração do sistema de energia solar térmica.                                                                                                    |
|                                 | Selecionar Cancelar para voltar atrás.                                                                                                    |
|                                 | Para selecionar a configuração de sistema necessá-<br>ria e adicionar componentes, percorra as opções de<br>menu.<br>Selecione Adicionar elemento para adicionar os<br>componentes selecionados.<br>-ou-<br>Selecione Terminar adição para concluir.Terminar<br>adição<br>Selecione Concluir config. se a configuração do sis-                         |
|                                 | tema de energia solar térmica estiver concluída.                                                                                                    |
| Ajustes                         | <ul> <li>Circ. solar.</li> <li>Acumulador (diss. calor). Efetue os ajustes do depósito acumulador, do permutador de calor ou da piscina instalados no circuito solar.</li> <li>Rend. solar. Neste menu, podem ser configuradas os ajustes para a recuperação de energia e o ganho estimado de energia solar. Os valores podem ser repostos.</li> </ul> |

Tab. 13 Visão geral dos ajustes dos sistemas de energia solar térmica

| ltem de menu               | Descrição                                                                                          |
|----------------------------|----------------------------------------------------------------------------------------------------|
| Iniciar o sistema<br>solar | Selecionar Ligado para ativar o sistema de energia solar térmica. Selecionar Desl. para desativar. |
|                            |                                                                                                    |

Tab. 14 Definições para os sistemas da energia solar

#### 5.1.10 Menu: Ventilação

Os ajustes Ventilação estão disponíveis neste menu. Ter em atenção as informações suplementares relativas aos ajustes e funções na documentação técnica do Vent... (Ventilação da casa controlada). Alguns ajustes só aparecem se o Vista de especialista estiver ligado Ligado.

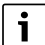

Estes ajustes apenas estão disponíveis se o sistema for concebido e configurado em conformidade e se estiver ligado um aparelho de ventilação suportado.

| Item de menu               | Descrição                                                                                                    |
|----------------------------|----------------------------------------------------------------------------------------------------|
| Vista de especia-<br>lista | Selecione Ligado para mais opções de menu.<br>Quando entregue, o menu do instalador está defi-<br>nido para <b>Desl.</b> e apenas são apresentados os parâ-<br>metros mais importantes. Se o parâmetro estiver<br>definido para Ligado, são apresentados outros parâ-<br>metros configuráveis. |
| Tipo de aparelho           | <ul> <li>100</li> <li>101</li> <li>260</li> <li>261</li> </ul>                                                                                                    |
| Caudal nominal             | Ajustar o valor necessário, de acordo com o docu-<br>mento de planeamento [0 <b>100</b> 1000 m <sup>3</sup> /h].                                                                                                    |
| Proteção anti-<br>gelo     | <ul> <li>Intervalo</li> <li>Desequilíbrio</li> <li>Pré-aq. el.</li> </ul>                                                                                                    |

Tab. 15 Visão geral dos ajustes Ventilação

#### 5.1.11 Menu: Gestor de energia

Os ajustes **Gestor de energia** estão disponíveis neste menu. Ter em atenção as informações suplementares relativas aos ajustes e funções na documentação técnica do gestor de energia.

i

Se estiver disponível energia fotovoltaica, é instalado um acumulador de inércia com todos os circuitos de aquecimento misturados e a Temp. máx. nominal avanço acumulador é desativada, o acumulador de inércia será aquecido até à temperatura máxima da bomba de calor.

| ltem de menu                               | Descrição                                                                                                    |
|--------------------------------------------|----------------------------------------------------------------------------------------------------|
| Temp. def. em                              | Definir a temperatura ambiente máxima permitida                                                                                      |
| aq. aument.                                | para aquecimento.                                                                                                    |
| Red. temp. pret.<br>em arref.              | Definir a temperatura ambiente mínima permitida para arrefecimento.                                                                  |
| Temp. máx.<br>nominal avanço<br>acumulador | Definir a temperatura tampão máxima se o modo de excesso fotovoltaico estiver ativo [40 <b>60</b> 80].                               |
| Arrefecer só com                           | Selecione Ligado                                                                                                    |
| energia FV                                 | -ou-                                                                                                    |
|                                            | Selecione Desl.                                                                                                    |
|                                            | Se este ajuste for alternado Ligado, a bomba de calor utiliza o excesso de corrente do Sistema foto-<br>voltaico para arrefecimento, |
| AQS temp. arran-                           | Definir o valor para definir a temperatura de ativação                                                                               |
| que                                        | da água quente.                                                                                                    |
| AQS temp. para-<br>gem                     | Definir o valor para definir a temperatura de desati-<br>vação da água quente.                                                       |

Tab. 16 Visão geral dos ajustes Gestor de energia

#### 5.1.12 Menu: Sistema fotovoltaico

Efetue os ajustes fotovoltaicos (PV) específicos neste menu. Estes ajustes apenas estão disponíveis se o sistema for concebido e configurado em conformidade e o tipo de aparelho utilizado suportar este ajuste.

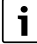

Se estiver disponível energia fotovoltaica, é instalado um acumulador de inércia com todos os circuitos de aquecimento misturados e a Temp. máx. nominal avanço acumulador é desativada, o acumulador de inércia será aquecido até à temperatura máxima da bomba de calor.

| Item de menu                               | Descrição                                                                                                    |
|--------------------------------------------|----------------------------------------------------------------------------------------------------|
| Temp. def. em<br>aq. aument.               | Se o modo de aquecimento estiver ativo, a energia<br>excedente disponível no sistema fotovoltaico pode<br>ser utilizada para aquecimento. Definir o valor para<br>definir quanto poderá ser aumentada a temperatura<br>ambiente [05] K. |
| Temp. máx.<br>nominal avanço<br>acumulador | Definir a temperatura tampão máxima se o modo de excesso fotovoltaico estiver ativo [40 <b>60</b> 80].                                                                                                    |
| Disponibilidade<br>AQS aumentada           | A energia disponível no sistema fotovoltaico é utili-<br>zada para a água quente.<br>[Sim]   [Não]<br>Se ativada a água quente é aquecida para a tempe-                                                                                 |
|                                            | ratura definida para o modo de funcionamento de<br>água quente [Conforto].                                                                                                    |
|                                            | É possível voltar ao modo Água quente padrão, Eco, no menu apropriado.                                                                                                    |
|                                            | Se o programa de férias estiver ativo, a água não<br>será aquecida durante o período definido.                                                                                                    |
| Red. temp. pret.<br>em arref.              | [Sim]: A energia disponível no sistema fotovoltaico<br>é utilizada para arrefecimento, se o sistema estiver<br>em modo de arrefecimento.                                                                                                |
| Arrefecer só com<br>energia FV             | O modo de arrefecimento apenas é ativado se existir<br>energia disponível no sistema fotovoltaico.<br>[Sim]   [Não]<br>Se o programa de férias estiver ativo, não ocorre<br>qualquer arrefecimento.                                     |
| Potência máx. p/<br>comp.                  | Definir a potência máxima para o funcionamento do compressor, se o modo fotovoltaico estiver ativado.                                                                                                    |

Tab. 17 Ajustes no menu Dados do sistema fotovoltaico

#### 5.1.13 Menu: Rede inteligente

Efetuar os ajustes específicos da rede inteligente neste menu. Estes ajustes apenas estão disponíveis se o sistema for concebido e configurado em conformidade e o tipo de aparelho utilizado suportar este ajuste.

i

Se estiver disponível energia da rede inteligente e for instalado um acumulador de inércia com todos os circuitos de aquecimento misturados, o acumulador de inércia será aquecido até à temperatura máxima da bomba de calor.

| ltem de menu      | Campo de regulação: Descrição da função                                              |
|-------------------|--------------------------------------------------------------------------------------|
| Pico selecionável | [05] K<br>Definir o quanto poderá ser aumentada a tempera-<br>tura ambiente.         |
| Pico forçado      | [25] K<br>Definir de quanto poderá ser o aumento forçado da<br>temperatura ambiente. |

| Disponibilidade [Sim]   [Não]<br>AQS aumentada Se ativada, a água quente é aquecida para a tempe-<br>ratura definida para o modo de funcionamento de<br>água quente [Conforto]. Se o programa de férias<br>estiver ativo, não ocorre qualquer aquecimento. | ltem de menu                     | Campo de regulação: Descrição da função                                                                                                    |
|----------------------------------------------------------------------------------------------------|----------------------------------|----------------------------------------------------------------------------------------------------|
| estiver ativo, não ocorre qualquer aquecimento.                                                                                                    | Disponibilidade<br>AQS aumentada | [Sim]   [Não]<br>Se ativada, a água quente é aquecida para a tempe-<br>ratura definida para o modo de funcionamento de<br>água quente [Conforto]. Se o programa de férias |
|                                                                                                    |                                  | estiver ativo, não ocorre qualquer aquecimento.                                                                                                    |

ROSCH

Tab. 18 Ajustes no menu Rede inteligente

#### 5.1.14 Menu: EEBus

Os ajustes EEBus são visíveis se o sistema de aquecimento suportar EEBus e a respetiva funcionalidade de limitação de potência.

| Ite | m de menu                | Descrição                                                       |
|-----|--------------------------|-----------------------------------------------------------------|
| Col | locação em<br>cionamento | Configurar a ligação ao EEBus durante o arranque. <sup>1)</sup> |
| Tun | cionamento               |                                                                 |

1) A mesma configuração de arranque EEBus está disponível no menu do utilizador final.

Tab. 19 Visão geral das definições no menu EEBus

Para mais informações sobre o EEBus e as soluções disponíveis, consulte <u>sector coupling web page</u>.

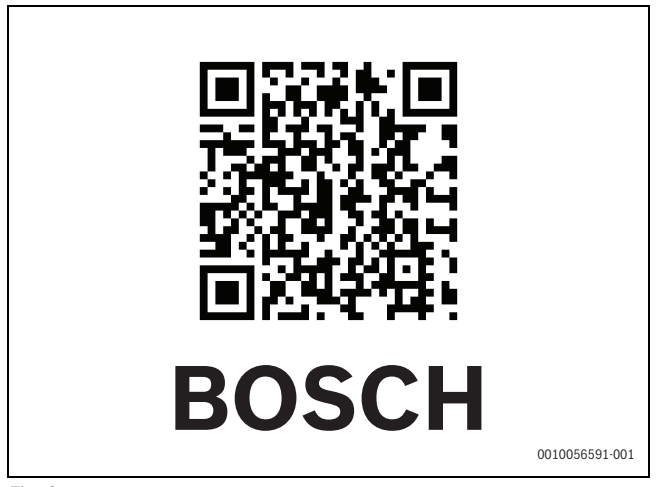

Fig. 9

#### 5.1.15 Configurações para outros sistemas ou instalações

Se outros sistemas ou dispositivos específicos forem instalados no sistema, estarão disponíveis itens de menu adicionais.

Em função do sistema ou aparelho utilizado e os módulos ou componentes associados podem ser efetuadas diversas configurações.

Ter em atenção as informações suplementares relativas aos ajustes e funções na documentação técnica relativa ao respetivo sistema ou aparelho.

São possíveis os seguintes sistemas e itens do menu:

- Controlo individual da divisão: Controlo de divisão individual.
- CR11: Bosch módulo universal

#### 5.1.16 Restaurar ajuste inst.

Selecione Restaurar ajuste inst. para reverter para os ajustes que foram efetuados durante o arranque e guardados como ajustes do instalador. Selecionar Sim para confirmar. Selecionar Não para voltar atrás sem repor.

#### 5.1.17 Ajustes de origem

Selecionar Ajustes de origem para retroceder aos ajustes de origem. Selecionar Sim para confirmar. Selecionar Não para voltar atrás sem repor.

#### 5.2 Diagnóstico

#### 5.2.1 Menu: Testes de funcionamento

Os componentes do sistema de aquecimento ativos podem ser testados individualmente através do menu Testes de funcionamento. Definir a função Sim neste menu para **Ativar testes de funcion.** cancela o modo normal da totalidade do sistema. Todas as definições serão guardadas. Os ajustes neste menu aplicam-se apenas temporariamente. Se, no caso de **Ativar testes de funcion.**, a opção Não for definida ou se o menu Testes de funcionamento for fechado, os ajustes guardados são novamente aplicados. As funções e possibilidades de ajuste disponíveis dependem da instalação.

Para efetuar as verificações de funcionamento, são definidos os parâmetros para cada componente individual. Para verificar se o compressor, a válvula misturadora, a bomba ou a válvula de 3 vias respondem corretamente, é verificado o comportamento dos componentes individuais.

| ltem de menu             | Descrição                                                                                                    |
|--------------------------|----------------------------------------------------------------------------------------------------|
| Ativar testes de         | Selecionar Sim para ativar Testes de funciona-                                                                                                    |
| funcion.                 | mento.                                                                                                    |
| Bomba de calor           | <ul> <li>PCO bomba de aquec. primário. Ligar ou desligar<br/>a bomba de circuito de aquecimento.</li> <li>PCO rotação. A velocidade da bomba pode ser<br/>alterada através do ajuste da percentagem</li> </ul>                                                                                                    |
|                          | <ul> <li>100% = velocidade máxima.</li> <li>VW1 válvula 3 vias AQS. Com Aq., a válvula de comutação é definida para o modo de aquecimento. Selecionar Água quente para ajustar o modo de água quente.</li> </ul>                                                                                                    |
|                          | <ul> <li>Teste circuito de refrigeração. Se Ligado é selecionado, os componentes ativos do circuito de arrefecimento são acionados um a um através da abertura/fecho das válvulas de expansão.</li> <li>Compressor, Selecionar Ligado para ativar o</li> </ul>                                                                                                    |
|                          | <ul> <li>Compressor. Selectonal Ligado para atival o compressor.</li> <li>Ventilador de arrefecimento Inverter. Selecionar Ligado para ativar o ventilador de arrefecimento.</li> <li>Evacuar/encher. Esta função é utilizada durante o escoamento ou o enchimento de refrigerante e abre as válvulas de expansão. Selecionar Sim para ativar.</li> <li>Saída arrefecimento ativa</li> <li>Aquec. adic. nível 1. Selecionar Ligado para ativar o primeiro nível do aquecimento elétrico.</li> <li>Aquec. adic. nível 2. Selecionar Ligado para ativar o segundo nível do aquecimento elétrico.</li> <li>Aquec. adic. nível 3. Selecionar Ligado para ativar o terceiro nível do aquecimento elétrico.</li> </ul> |
| Circ. aquec. 1           | <ul> <li>PC1 bomba circuito aquec. CA1. Ligar ou desligar a bomba de aquecimento.</li> <li>PC1 rotação. A velocidade da bomba pode ser alterada através do ajuste da percentagem. 100% = velocidade máxima.</li> </ul>                                                                                                    |
| Água quente<br>sanitária | <ul> <li>PCO bomba de aquec. primário. Ligar ou desligar<br/>a bomba de circuito de aquecimento.</li> <li>PCO rotação. A velocidade da bomba pode ser<br/>alterada através do ajuste da percentagem.<br/>100% = velocidade máxima.</li> <li>VW1 válvula 3 vias AQS. Alterar a posição da vál-<br/>vula de comutação entre Água quente e Aquecer.</li> <li>Bomba de recirculação AQS. Ligar ou desligar a<br/>bomba de circulação de água quente.</li> </ul>                                                                                                    |

| item de menu | Descrição                                                                                                    |
|--------------|----------------------------------------------------------------------------------------------------|
| Solar        | <ul> <li>PS1 bomba circ. solar. Selecionar Ligado para ativar a bomba do circuito solar.</li> <li>PS5 bomba perm. calor acumulador. Selecionar Ligado para ativar a bomba do permutador de calor.</li> <li>PS4 bomba circ. solar 2. Selecionar Ligado para ativar a bomba solar para o circuito 2.</li> <li>PS6 bomba de transferência. Selecionar Ligado para ativar a bomba de equipamento térmico de apoio.</li> <li>PS7 bomba de transferência. Selecionar Ligado para ativar a bomba de equipamento térmico de apoio.</li> <li>PS7 bomba de transferência. Selecionar Ligado para ativar a bomba de equipamento térmico de apoio.</li> <li>PS7 bomba de transferência. Selecionar Ligado para ativar o térmica.</li> <li>M1 saída controlador dif Selecionar Ligado para ativar o regulador da pressão diferencial.</li> <li>PS10 bomba arrefec. coletor. Selecionar Ligado para ativar a bomba do coletor solar.</li> </ul> |
| Ventilação   | <ul> <li>Ventil. de entrada de ar. Selecionar Ligado para ativar o ventilador de entrada de ar.</li> <li>Ventilador de extração ar. Selecionar Ligado para ativar o ventilador de extração de ar.</li> <li>Válvula de bypass. Selecionar Ligado para ativar a válvula de derivação.</li> <li>Pré-aq. el Selecionar Ligado para ativar o pré-aquecimento elétrico.</li> <li>Aquec. adic. elétrico. Selecionar Ligado para ativar o aquecimento elétrico.</li> <li>Mist. aquec. adic. hidr Selecione Paragem, Abrir, Fechar para ativar a válvula misturadora.</li> <li>Reg. pré-aquec. el. ext Selecionar Ligado para ativar o aquecimento elétrico externo.</li> </ul>                                                                                                    |

# 5.2.2 Menu: Teste do int. alta pressão

O modo **Teste do int. alta pressão** apenas é visível na Áustria. Este teste mede a segurança do pressostato de alta pressão do circuito de refrigeração (para mais informações  $\rightarrow$  consulte a documentação técnica da unidade exterior de ar/água).

# i

Para efetuar o **Teste do int. alta pressão**, deve ser ligado um manómetro ao circuito de refrigeração.

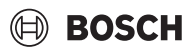

Para aceder ao menu, ir para Assistência técnica > Diagnóstico > **Teste** do int. alta pressão.

#### Item de menu Descrição

| Ativar <sup>1)</sup>           | Selecionar Ativar. É apresentada uma mensagem de<br>pop-up:                                    |  |
|--------------------------------|------------------------------------------------------------------------------------------------|--|
|                                | <ul> <li>Selectione Confirmar para iniciar o teste.</li> <li>-ou-</li> </ul>                   |  |
|                                | <ul> <li>Selecionar Cancelar para cancelar o teste.</li> </ul>                                 |  |
| Estado                         | Inativo   iniciar   Ativo   Erro   Bem-sucedido.                                               |  |
| JR1 sensor de<br>alta pressão  | É apresentada a temperatura do sensor (localizado<br>no local de pressão do compressor).       |  |
| JRO sensor de<br>baixa pressão | É apresentada a temperatura do sensor (localizado<br>no local de sucção do compressor).        |  |
| Temp. gás de<br>aquec. TR6     | É apresentada a temperatura do sensor TR6 (locali-<br>zado no local de pressão do compressor). |  |

 O menu de Teste do int. alta pressão é visível, na Áustria, para as bombas de calor ar/água que utilizam o refrigerante R290 e fornecem uma potência térmica superior a 7 kW (por exemplo, a versão 9-12/14 kW da unidade exterior).

Tab. 21 Visão geral do menu de teste do pressostato de alta pressão

#### 5.2.3 Menu: Avarias

Os alarmes atuais e o histórico de alarmes são apresentados neste menu.

| ltem de menu                       | Descrição                                                                                                    |  |
|------------------------------------|----------------------------------------------------------------------------------------------------|--|
| Avarias atuais do<br>sistema       | Todos os alarmes atuais do sistema são apresenta-<br>dos aqui.                                                                                                    |  |
|                                    | Os últimos alarmes do sistema são apresentados<br>aqui por ordem cronológica.                                                                                                    |  |
| Histór. avar.<br>Bomba calor       | Os últimos alarmes de toda a bomba de calor são<br>apresentados aqui por ordem cronológica. Para<br>cada alarme armazenado, está disponível uma cap-<br>tura com os dados atuais no momento em que o<br>alarme ocorreu. Pressionar o alarme para apresen-<br>tar a captura. |  |
| Histórico avarias<br>sistema       | Os últimos alarmes do sistema são apresentados<br>aqui por ordem cronológica.                                                                                                    |  |
| Repor avarias<br>ativ. bomba calor | Reponha os alarmes ativos. Selecionar Sim para<br>repor<br><b>-ou-</b><br>Não para voltar atrás.                                                                                                    |  |
| Hist. avarias<br>bombas de calor   | Repor o histórico de alarmes da bomba de calor.<br>Selecionar Sim para repor<br><b>-ou-</b><br>Não para voltar atrás.                                                                                                    |  |
| Histórico avarias<br>sistema       | Repor todos os alarmes. Selecionar Sim para repor<br><b>-ou-</b><br>Não para voltar atrás.                                                                                                    |  |

Tab. 22 Menu de alarmes

#### 5.2.4 Contacto do instalador

- Selecione Contacto do instalador para introduzir os dados de contacto do instalador. Introduzir Nome, Endereço e Número de telefone. Confirme a introdução com Confirmar.
- Explique ao cliente como a unidade de comando e os acessórios funcionam e como os operar.
- Informe o cliente sobre os ajustes selecionados.

#### 5.3 Informação

O estado e as informações sobre a bomba de calor, os acessórios e o sistema são apresentados neste menu. As informações só são apresentadas para as funções e acessórios que estão instalados na bomba de calor e no sistema. Este menu de informações é acessível através do ícone (i) no cabeçalho de cada menu de assistência técnica.

| ltem de menu              | Descrição                                                                                                    |  |
|---------------------------|----------------------------------------------------------------------------------------------------|--|
| Bomba de calor            | <ul> <li>Vista geral circuito refrig. apresenta o estado do circuito de arrefecimento.</li> <li>Estado da bomba de calor apresenta o estado das peças constituintes da bomba de calor.</li> <li>Entrada externa apresenta o estado das entradas externas.</li> <li>Temperatura apresenta as temperaturas do sensor atuais na bomba de calor.</li> <li>Saídas apresenta o estado dos sinais de saída da bomba de calor.</li> <li>Vista geral temporizador apresenta o estado dos temporizadores da bomba de calor.</li> <li>Estatística apresenta as estatísticas da bomba de calor.</li> <li>Estatística o número de arranques do compressor e os dados energéticos.</li> </ul> |  |
| Informação do<br>sistema  | <ul> <li>Visão geral dos sensores do sistema da bomba de calor.</li> <li>T1 temperatura exterior</li> <li>Tipo isolamento edifício</li> <li>Valor nominal do avanço</li> <li>Temper. de retorno</li> </ul>                                                                                                    |  |
| Circ. aquec. 1            | Apresenta os dados de funcionamento atuais do circuito de aquecimento 1.                                                                                                    |  |
| Água quente               | Apresenta os dados de funcionamento atuais da<br>água quente.                                                                                                    |  |
| Solar                     | Apresenta os dados de funcionamento atuais do<br>módulo fotovoltaico.                                                                                                    |  |
| Ventilação                | <ul> <li>Apresenta os dados de funcionamento atuais da<br/>ventilação.</li> </ul>                                                                                                    |  |
| Gestor de ener-<br>gia    | <ul> <li>Apresenta os dados de funcionamento atuais da<br/>gestão da energia.</li> </ul>                                                                                                    |  |
| EEBus                     | <ul> <li>Apresenta os dados de funcionamento atuais de<br/>EEBus.</li> </ul>                                                                                                    |  |
| Componentes do<br>sistema | <ul> <li>Bomba de calor apresenta os números da versão<br/>da placa de circuito impressa e do software insta-<br/>lados na bomba de calor.</li> <li>Solar apresenta os números da versão do<br/>módulo e do software instalados no sistema de<br/>módulo fotovoltaico.</li> <li>Ventilação</li> <li>Módulo internet apresenta os números da versão<br/>do gateway e do software.</li> </ul>                                                                                                    |  |

Tab. 23 Menu de informação

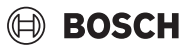

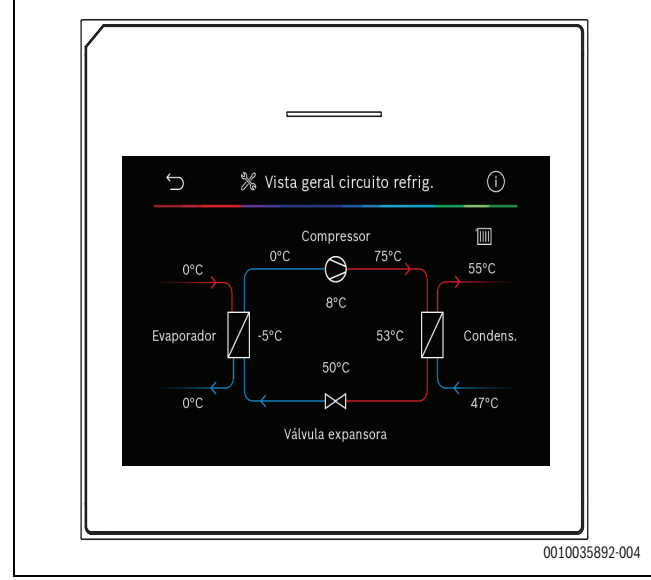

Fig. 10 Visão geral do circuito de arrefecimento

#### 5.4 Vista geral do sistema

Este menu contém os dados mais importantes da bomba de calor.

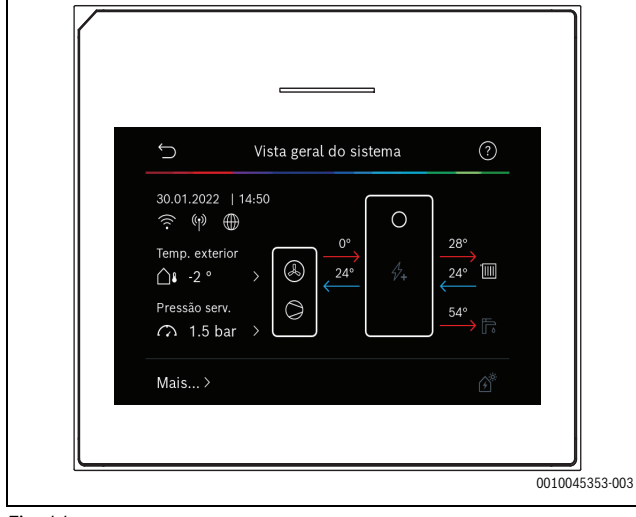

Fig. 11

#### Aviso de Proteção de Dados

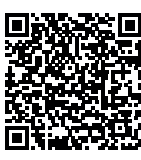

6

Nós, **Bosch Termotecnologia, S.A., com sede em Av. Infante D. Henrique Lotes 2E-3E, 1800-220 Lisboa, Portugal**, tratamos informações de produto e de instalação, dados técnicos e de ligação, dados de comunicação, dados de registo do produto e de histórico do cliente com vista a fornecer a funcionalidade

do produto (art.º 6 §1.1 b do RGPD), para cumprir o nosso dever de vigilância do produto e por motivos de segurança e proteção do produto (art.º 6 §1.1 f do RGPD), para salvaguardar os nossos direitos relacionados com questões no âmbito da garantia e do registo do produto (art.º 6 §1.1 f do RGPD), bem como para analisar a distribuição dos nossos produtos e para fornecer informações e ofertas individualizadas relacionadas com o produto (art.º 6 §1.1 f do RGPD). Para fornecer serviços, tais como vendas e marketing, gestão de contratos, gestão de pagamentos, programação, alojamento de dados e serviços de linhas diretas, podemos solicitar e transferir dados a fornecedores de serviços externos e/ ou empresas filiais da Bosch. Em alguns casos, mas apenas se for garantida a proteção adequada dos dados, os dados pessoais poderão ser transferidos para destinatários localizados fora do Espaço Económico Europeu. São fornecidas informações adicionais mediante pedido. Pode contactar o nosso Encarregado da Proteção de Dados em: Data Protection Officer, Information Security and Privacy (C/ISP), Robert Bosch GmbH, Postfach 30 02 20, 70442 Stuttgart, ALEMANHA.

Tem o direito de objeção ao tratamento dos seus dados pessoais em qualquer momento, com base no art.º 6 §1.1 f do RGPD por motivos relacionados com a sua situação específica ou se os seus dados forem usados para fins de marketing direto. Para exercer os seus direitos, contacte-nos através de **privacy.ttpo@bosch.com**. Para obter mais informações, siga o código QR.

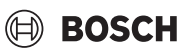

### 7 Eliminação de falhas

O visor da unidade de comando indica uma avaria. A causa pode ser uma avaria da unidade de comando, de um componente, de um módulo ou do equipamento térmico. Se a avaria não for indicada neste manual, consulte o manual da fonte de calor, do componente ou da manutenção relevante.

# i

Estrutura dos cabeçalhos das tabelas: Código de avaria - [causa ou descrição da avaria].

| 4052 - [Desinfeção térmica falho<br>Procedimento de verificação/<br>causa                                                                                                   | pu]<br>Ação                                                                |  |
|----------------------------------------------------------------------------------------------------|----------------------------------------------------------------------------|--|
| Verifique se a água está a ser cons-<br>tantemente retirada do acumula-<br>dor de água quente devido a uma<br>fuga ou a torneiras abertas.                                  | Se houver um consumo constante<br>de água, tome medidas para o<br>impedir. |  |
| Verificar a posição do sensor de<br>temperatura de água quente, even-<br>tualmente, se está incorretamente<br>colocado ou suspenso no ar.                                   | Posicionar corretamente o sensor<br>de temperatura de água quente.         |  |
| Verificar se a serpentina de aqueci-<br>mento está completamente pur-<br>gada no acumulador.                                                                                | Purgar, se necessário.                                                     |  |
| Verificar os tubos de ligação entre<br>a fonte de calor e o acumulador e,<br>de acordo com o manual de instala-<br>ção, certifique-se de que estão<br>corretamente ligados. | Em caso de avarias na canalização,<br>proceder à sua eliminação.           |  |
| Perdas excessivas na conduta<br>principal da circulação de água<br>quente.                                                                                                  | Verificar a conduta principal de cir-<br>culação de água quente e a bomba. |  |
| Verificar o sensor de temperatura<br>de água quente conforme a tabela<br>no manual de instalação do apare-<br>lho.                                                          | Substituir o sensor se existir des-<br>vios dos valores da tabela.         |  |
| Verificar a configuração do sis-<br>tema. A saída do aquecimento elé-<br>trico é possivelmente demasiado<br>pequena em relação ao volume de<br>água necessário.             | Verificar/aumentar o Duração<br>máx. (0 <b>30</b> 180 min).                |  |

1000 - [Configuração do sistema não confirmada]Procedimento de verificação/<br/>causaAçãoConfiguração do sistema não con-<br/>cluída.Configurar totalmente o sistema e<br/>confirmar.Tab. 25

| 1010 - [Sem comunicação através da ligação BUS EMS] |                                      |  |
|-----------------------------------------------------|--------------------------------------|--|
| Procedimento de verificação/                        | Ação                                 |  |
| causa                                               |                                      |  |
| Verificar se o cabo BUS foi ligado                  | Eliminar o erro de cablagem e des-   |  |
| incorretamente.                                     | ligar e voltar a ligar o aparelho de |  |
|                                                     | regulação.                           |  |

| 1010 - [Sem comunicação atravé<br>Procedimento de verificação/<br>causa                                                                                                    | s da ligação BUS EMS]<br>Ação                                                                                  |
|----------------------------------------------------------------------------------------------------|----------------------------------------------------------------------------------------------------|
| Verificar se o cabo BUS está ava-<br>riado. Remover o módulo de<br>expansão do BUS e desligar e vol-<br>tar a ligar o aparelho de regulação.<br>Verificar se a causa da avaria é um<br>módulo ou a cablagem do módulo. | <ul> <li>Reparar ou substituir o cabo<br/>bus.</li> <li>Substitua os nódulos do BUS<br/>com avaria.</li> </ul> |
| Tab. 26                                                                                                    |                                                                                                    |

| 5111 - [Alarme Sinal do sensor da temperatura TC3 no condensa-<br>dor está várias vezes fora do intervalo admissível] |                                                                                       |  |
|----------------------------------------------------------------------------------------------------|---------------------------------------------------------------------------------------|--|
| Procedimento de verificação/<br>causa                                                                                 | Ação                                                                                  |  |
| Verificar se o cabo BUS foi ligado incorretamente.                                                                    | Eliminar o erro de cablagem e des-<br>ligar e voltar a ligar o aparelho de regulação. |  |
| Verificar se o cabo BUS está ava-<br>riado.                                                                           | Reparar ou substituir o cabo bus.                                                     |  |

Tab. 27

| 5203 - [Alarme sensor de temp. ext. T1 erro]                                                                               |                                                                                       |  |
|----------------------------------------------------------------------------------------------------|---------------------------------------------------------------------------------------|--|
| Procedimento de verificação/<br>causa                                                                                      | Ação                                                                                  |  |
| Verificar o cabo de ligação entre o controlador e o sensor da tempera-<br>tura exterior quanto à continuidade.             | Se não existir continuidade, eli-<br>mine a avaria.                                   |  |
| Verificar a ligação elétrica do cabo<br>de ligação no sensor da tempera-<br>tura exterior ou na ficha do contro-<br>lador. | Limpar terminais de aperto com<br>sinais de corrosão na caixa do sen-<br>sor externo. |  |
| Verificar o sensor de temperatura<br>exterior conforme a tabela no<br>manual de instalação do aparelho.                    | Se os valores não corresponde-<br>rem, substituir o sensor.                           |  |
| Tab. 28                                                                                                    |                                                                                       |  |

| 1020 | [Valor in | wálida     | do hor | da         |
|------|-----------|------------|--------|------------|
|      |           | NP:11(0(0) |        | : V / 0 !: |

| Procedimento de verificação/causa                       | Ação                     |  |
|---------------------------------------------------------|--------------------------|--|
| Data/hora ainda não ajustada.                           | Ajustar data/hora.       |  |
| Perda de alimentação elétrica durante um longo período. | Evitar falhas de tensão. |  |
| Tab. 29                                                 |                          |  |

| 3091 - [Sensor temper. ambiente com def.] |                                                                                                    |                              |
|-------------------------------------------|----------------------------------------------------------------------------------------------------|------------------------------|
| Procedimento de verificação/causa         |                                                                                                    | Ação                         |
| •                                         | Alterar a proteção anti-gelo da tem-<br>peratura ambiente para tempera-<br>tura exterior, se necessário. | Substitua o controlo remoto. |

Tab. 30

| 5206 - [Alarme Z1 Sonda temp. avanço T0 Erro]                                                           |                                                             |  |
|----------------------------------------------------------------------------------------------------|-------------------------------------------------------------|--|
| Procedimento de verificação/<br>causa                                                                   | Ação                                                        |  |
| Verificar o cabo de ligação entre o<br>controlador e o sensor de tempe-<br>ratura de avanço.            | Estabelecer a ligação correta-<br>mente.                    |  |
| Verificar a sonda da temperatura<br>de avanço conforme a tabela no<br>manual de instalação do aparelho. | Se os valores não corresponde-<br>rem, substituir o sensor. |  |

Tab. 31

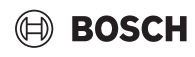

| 5485 - [Circul. insuficiente p/ bomba calor]      |                                                               |
|---------------------------------------------------|---------------------------------------------------------------|
| Procedimento de verificação/<br>causa             | Ação                                                          |
| Avanço demasiado baixo do cir-<br>cuito primário. | Verifique e limpe o filtro de partícu-<br>las.                |
|                                                   | Verificar e extrair o ar da bomba de circulação primária PCO. |

Tab. 32

| 5378 - [Aviso Avaria de descong. da unid. exter.]                           |                                                                                                    |
|-----------------------------------------------------------------------------|----------------------------------------------------------------------------------------------------|
| Procedimento de verificação/<br>causa                                       | Ação                                                                                                    |
| Temperatura ou avanço dema-<br>siado baixos do sistema de aqueci-<br>mento. | Abrir mais termóstatos no sistema de aquecimento.                                                                     |
| Avanço de ar demasiado baixo<br>através do evaporador.                      | Limpar o evaporador.                                                                                                  |
| Sensor com defeito TL2.                                                     | Verificar o sensor TL2 de acordo<br>com as tabelas de sensores. Subs-<br>tituir o sensor TL2 Se existir um<br>desvio. |

Tab. 33

| 5522 - [Alarme instalador - As placas de circuito impresso da BC/EA<br>não combinam]     |  |
|------------------------------------------------------------------------------------------|--|
| Ação                                                                                     |  |
|                                                                                          |  |
| Verificar se a combinação é permi-<br>tida nas tabelas de combinações.                   |  |
| Verificar a versão do software XCU<br>e, se necessário, efetuar uma nova<br>atualização. |  |
|                                                                                          |  |

Tab. 34

| 5594 - [Alarme Z1 Ar no sistema]                                                                       |                                                                                        |
|----------------------------------------------------------------------------------------------------|----------------------------------------------------------------------------------------|
| Procedimento de verificação/<br>causa                                                                  | Ação                                                                                   |
| Ar no aparelho.                                                                                        | Efetuar a purga de acordo com as<br>instruções de instalação do apare-<br>lho.         |
| Avanço do transportador térmico<br>bloqueado por uma válvula.                                          | Abrir todas as válvulas que blo-<br>queiam o avanço.                                   |
| Não existe avanço do transporta-<br>dor térmico devido a uma bomba<br>de circulação primária avariada. | Verificar a bomba de circulação<br>primária e extrair o ar. Substituir se<br>avariado. |
| Tab 2E                                                                                                 | ·                                                                                      |

Tab. 35

| 5239 - [Alarme de sonda de temp. de água quente TW1 avariada] |                                                                                                    |
|---------------------------------------------------------------|----------------------------------------------------------------------------------------------------|
| Procedimento de verificação/                                  | Ação                                                                                                    |
| causa                                                         |                                                                                                    |
| Sensor TW1 / cabo de sinal em<br>curto-circuito ou quebrado.  | Com o sensor desligado da placa<br>XCU-HY, meça e compare a resis-<br>tência com a tabela de sensores no<br>manual do instalador do aparelho.<br>Reparar o cabo ou substituir o sen-<br>sor se for detetado um desvio. |
| Placa XCU-HY com defeito.                                     | Se o sensor estiver a funcionar cor-<br>retamente e o aviso continuar a ser<br>acionado, substitua a placa XCU-<br>HY.                                                                                                 |

| Tab 26  |  |
|---------|--|
| IdD. 30 |  |

| 1017 - [Pressão da água demasiado reduzida]                                  |                                                                                                    |
|------------------------------------------------------------------------------|----------------------------------------------------------------------------------------------------|
| Procedimento de verificação/<br>causa                                        | Ação                                                                                                   |
| Verificar a pressão do sistema no<br>aparelho de teste de estanqui-<br>dade. | Encher o sistema até à pressão<br>correta, de acordo com as instru-<br>ções de instalação do aparelho. |
| Tab. 37                                                                      |                                                                                                    |

| 5143 - [Alarme Avanço e retorno<br>exterior]             | trocados entre unidade interior e                       |
|----------------------------------------------------------|---------------------------------------------------------|
| Procedimento de verificação/<br>causa                    | Ação                                                    |
| As uniões de tubos da bomba de calor não estão corretas. | Verificar as ligações hidráulicas da<br>bomba de calor. |
| T 1 00                                                   |                                                         |

Tab. 38

| 6242- [Alarme Controlador da temperatura de segurança FE no<br>apoio elétrico disparou] |                                                                          |
|-----------------------------------------------------------------------------------------|--------------------------------------------------------------------------|
| Procedimento de verificação/<br>causa                                                   | Ação                                                                     |
| A proteção contra sobreaqueci-<br>mento do aquecimento elétrico<br>disparau             | Verificar as bombas de circulação,<br>a pressão do sistema e extração do |
|                                                                                         |                                                                          |

Tab. 39

| 6243- [Aviso Diferença de temperatura elevada entre o sensor de<br>temperatura de avanço e de retorno da bomba de calor (TC3-TC0)] |                                                                                                  |
|----------------------------------------------------------------------------------------------------|--------------------------------------------------------------------------------------------------|
| Procedimento de verificação/<br>causa                                                                                              | Ação                                                                                             |
| Circulação baixa no circuito primá-<br>rio.                                                                                        | Verificar e limpar o filtro de partí-<br>culas, verificar se todas as válvulas<br>estão abertas. |

#### Tab. 40

| 6248- [Alarme Limitador de temperatura do aquecimento por piso<br>radiante disparou]  |                                                                                                    |
|---------------------------------------------------------------------------------------|----------------------------------------------------------------------------------------------------|
| Procedimento de verificação/<br>causa                                                 | Ação                                                                                                    |
| A proteção contra sobreaqueci-<br>mento do aquecimento por piso<br>radiante disparou. | Verificar as definições de tempera-<br>tura do circuito de aquecimento<br>por piso radiante. Verificar a liga-<br>ção elétrica ao limitador de tempe-<br>ratura. |

### Tab. 41

| 6253- [Alarme Temperatura no apoio elétrico EE demasiado ele-<br>vada] |                                                                                            |
|------------------------------------------------------------------------|--------------------------------------------------------------------------------------------|
| Procedimento de verificação/                                           | Ação                                                                                       |
| causa                                                                  |                                                                                            |
| O aquecimento elétrico está a atin-<br>gir a sua temperatura limite.   | Verificar as bombas de circulação,<br>a pressão do sistema e extração do<br>ar do sistema. |

Tab. 42

#### 8 Visão geral de Assistência técnica

As opções de menu são apresentadas pela ordem que se segue. Para aceder ao menu de assistência técnica, manter pressionada a tecla de menu até ao fim da contagem decrescente (aprox. 5 segundos). Em cada instalação, apenas os menus dos módulos ou componentes instalados são mostrados. Os itens de menu mostrados podem variar entre diferentes países e mercados.

#### Assistência técnica

#### Configurações do sistema

- Análise do sistema
- Colocação em funcionamento
  - País
  - Acumulador de inércia do sistema
  - Bypass instalado
  - Selecionar aquec. adic.
    - Nenhum
    - Apoio elétrico
  - Fusível
    - 16 A
    - 20 A
    - 25 A
    - 32 A
  - Tipo de construção
  - Habitação unifamiliar
  - Habitação multifamiliar
  - Circ. aquec. 1<sup>1)</sup>
  - Não inst.
    - Na b. calor
  - No módulo
  - Água quente
    - Não inst.
    - Bomba de calor
  - Solar
  - Ventilação
  - Gestor de energia
- Bomba de calor
  - Vista de especialista
  - Início rápido do compressor
  - Funcionamento silencioso
  - Modo funcionamento
  - De
  - A
  - Desl. abaixo tem. ex. mín.
  - Redução potência
  - Rotações máx. do compressor
  - Dif. comutação ON/OFF
    - Dif. comutação aquec.
  - Dif. comutação arrefec.
  - Descongelação manual
  - Entrada externa

22

- Entrada externa 1
  - Período bloq. 1 pela EFE
- Entrada externa 2
  - Bloquear func. ág. quente

- Bloquear modo aquec.

BOSCH

- Entrada externa 3
- Invert. ent.
  - Prot. sobreaquec. C1
- Entrada externa 4
   Sistema fotovoltaico
- Dif. tem. TC3-TC0 em ag.
- Dif. tem. TCO-TC3 em arr.
- PC1 Valor nominal de pressão
- Modo alternado
  - Modo altern. aq.-AQS
  - Duração máx. AQS
  - Duração máx. aquec.
- Proteção antibloqueio
- Pressão mínima de serviço
- Pressão otimizada de serviço
- Válvula de 3 vias na posição central
- Bombas LIN-bus
- Atraso aq. adic.
  - Vista de especialista
  - Modo individual
  - Aquecimento adici. elét.
  - Apenas aquecedor adic.
  - Bloqueio do aquecedor adicional
  - Não instalado
  - Limitação máx.
- Aquecim. e arrefecim.
  - Configurações do sistema
    - Temperatura exterior mín.
      - Tipo isolamento edifício
      - Nenhum
      - Fraco
      - Médio
      - Forte
    - Prioridade CA1
    - Utilizar temp. entrada ar
  - Circ. aquec. 1
    - Comutação verão/inverno
      - Modo funcionamento
      - Modo de aquecimento até
      - Dif. temp. arranque imed.
      - Atraso modo verão
      - Atraso modo de aq.
      - Modo arrefec. partir de
      - Ativ. arref. atrasada
    - Desat. arref. atrasada
    - Tipo circuito aquec. CA1
      - Radiador

- Nenhum

- CR10/CR11

CR20RF

- Tipo regul.

- RT800

- CR10H/CR11H

- Aquecimento por piso radiante

Controlo individual da divisão
 Config. controlo individual da divisão

Ligar controlo individual da divisão

UI 800 - 6721880106 (2024/09)

Informação de suporte

Tipo circuito aquec. CA1
Controlo remoto

Os ajustes indicados em Circ. aquec. 1 são aplicáveis aos circuitos de aquecimento 1 a 4. A opção Na b. calor só está disponível para os circuitos de aquecimento 1 e 2, pelo que não será mostrado nos circuitos de aquecimento 3 e 4.

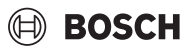

- Função do circuito CA1
  - Apenas aq.
  - Apenas arref.
  - Aquecim. e arrefecim.
- CA1 com mistura
- Tempo func. mistur. CA1
- Aquecer
  - Tipo regul.
    - Temp. exterior regulada
    - Temp. ext. com ponto funcion.
    - Controlado por compart. individ.
  - Temp. máx CA1
  - Caudal mín.
  - Curva de aquec.
  - Influên. amb. CA1
  - Influ. solar
  - Desvio temper. ambiente
  - Proteção antigelo
  - Prot. anti-gelo Temp. limite
  - Aquecer a baixo de
- Arref.
  - Dif. comut. temp. amb.
  - Ponto de condensação
  - Dif. tem. do pon. de cond
  - Av. nom. mín. c/ sensor h.
  - Av. nom. mín. s/ sen. hu.
- Secagem do piso
  - Ativar secagem do piso
  - Tempo esp. antes arran.
  - Fase arranque Duração
  - Fase de arranque Temper.
  - Fase aq. Ampl. passo
  - Dif. temp. na fase aquec.
  - Fase reten. Duração
  - Fase de retenção Temper.
  - Fase arrefec. Ampl. passo
  - Dif. temp. na fase arref.
  - Fase final Duração
  - Fase final Temperatura
  - Interr. máx. s/ avaria
  - Sec. do piso Instalação
  - Secagem do piso circuito de aquecimento 1
- Paragem
- Água quente
  - Vista de especialista
  - Temperatura
    - Temp. arranque Conforto
    - Temp. paragem Conforto
    - Temp. de arranque Eco
    - Eco temp. paragem
    - Temp. de arranque Eco+
    - Eco+ temp. paragem
    - Temperatura AQS extra
    - Temp. arran. gest. energ.
    - Temp. parag. gest. energ.
  - Desinfeção térmica
    - Fun. automático
    - Diário/dia da semana

UI 800 - 6721880106 (2024/09)

- Hora início
- Temperatura
- Dur. man. temp

- Duração máx.
- Aquecim. diário
  - Ativar
  - Hora
- Recirculação AQS
   Ativar
  - Modo funcionamento
    - Desl
    - Ligado
    - T. no. AQS
    - Fun. automático
  - Frequência de ativação
- CONFORTO dif. temp. para carregamento

Visão geral de Assistência técnica

- ECO dif. temp. para carregamento
- ECO+ dif. temp. para carregamento
- Solar
  - Módulo expansão solar
  - Configuração solar atual
  - Alterar configuração solar
  - Ajustes
    - Circ. solar
      - PS1 ajus. vel. bomba sol.
      - PS1 rot. mín. bomba sol.
      - PS1 dif. ativ. b. solar
      - PS1 dif. desativ. b. solar
      - T. nom. Vario-Match-Flow
      - PS4 reg. veloc. bomba sol. 2
      - PS4 rot. mín. b. solar 2
      - PS4 dif. ativ. b. solar 2
      - PS4 dif. desat. b. solar 2
      - Temp. máx. do coletor
      - Temp. mín. do coletor
      - PS1 arranque da bomba reg. vácuo
      - PS4 arranque da bomba reg. vácuo
      - Função Sul Europeu
      - Ext.

\_

\_

-

\_

\_

- Rend. solar

- Função arrefec. coletor
- Acumulador (diss. calor)
- Temp. máx. acumulador 1
  Temp. máx. acumulador 2

Temp. máx. piscina

Temp. máx. piscina

Acumul. priorit.

Temp. máx. acumulador 3

Temp. máx. acumulador 3

Temp. máx. acumulador 3

Interv. teste acum. priorit.

Dur. verif. acum. priorit.

Tempo op. válv. acum. 2

PS5 dif. temp. ativação

PS5 dif. temp. desativ.

Proteção antigelo

Área bruta coletores 1

Tipo campo coletores 1
Coletor pl.

Área bruta coletores 2

Tipo campo coletores 2

23

Colet. vác.

- Coletor pl.

Colet. vác.

- Coletor pl.
- Colet. vác.
- Zona climát.
- Temp. AQS mín.
- Teor de glicol
- Reset otimização solar
- Reset rendim. solar
- Reset tempos funcion.
- Iniciar o sistema solar
- Ventilação

\_

- Vista de especialista
- Tipo de aparelho
  - 100
  - 101
  - 260
  - 261
- Caudal nominal
- Duração do filtro
- Confirmar mud. de filtro
- Proteção antigelo
- Ext. anti-gelo
- Bypass
- T. exter. mín. p/ bypass
- T. ar extração p/ bypass
- Permut. calor entálpico
- Prot. contra humidade
- Sensor humi. ar extração
- Sensor de humidade externo
- Sensor hum. ar cont. remoto
- Nível humidade ar pret.
- Sensor da qual. ar de extr.
- Sensor da qual. do ar ext.
- Nível qual. ar pretend.
- Aquec. adic. elétrico
- Modo oper. aquec. adic.
- Temp. nominal (aq. ad.)
- Aquec./arrefec. ad.
- Circuito de aq. assoc.
- Modo oper. aquec. adic.
- Dif. temp. aquecimento
- Dif. temp. arrefecimento
- Tempo funcion. do mistur.
- Permut. calor geotérmico
- Entrada externa
- Entrada de avaria externa
- Duração suspensão
- Duração vent. intensiva
- Duração bypass
- Bypass do ar de extração
- Duração festa
- Duração sobrepressão
- Nível de ventilação 1
- Nível de ventilação 2
- Nível de ventilação 4
- Ajuste do caudal
- Repor tempos de vent.
- Sistema fotovoltaico

24

- Temp. def. em aq. aument.
- Temp. máx. nominal avanço acumulador
- Disponibilidade AQS aumentada
- Red. temp. pret. em arref.

- Arrefecer só com energia FV
- Potência máx. p/ comp.
- Gestor de energia
- Temp. def. em aq. aument.
- Red. temp. pret. em arref.
- Temp. máx. nominal avanço acumulador

BOSCH

- Arrefecer só com energia FV
- AQS temp. arranque
- AQS temp. paragem
- Rede inteligente
  - Pico selecionável
  - Pico forçado
  - Temp. máx. nominal avanço acumulador
  - Disponibilidade AQS aumentada
- EEBus
- Colocação em funcionamento

#### Testes de funcionamento

- Ativar testes de funcion.
- Bomba de calor
  - PC0 bomba de aquec. primário
  - PC0 rotação
  - PL3 ventilador
  - VW1 válvula 3 vias AQS
  - Teste circuito de refrigeração
  - Compressor
  - Evacuar/encher
  - Saída arrefecimento ativa
  - Aquec. adic. nível 1
  - Aquec. adic. nível 2
  - Aquec. adic. nível 3
- Circ. aquec. 1
  - PC1 bomba circuito aquec. CA1
  - PC1 rotação
- Água quente

\_

Ventilação

\_

\_

\_

\_

\_

- PC0 bomba de aquec. primário
- PC0 rotação
- VW1 válvula 3 vias AQS

- PS1 bomba circ. solar

Bomba de recirculação AQS
Solar

PS4 bomba circ. solar 2

Bomba desinf. térm.

M1 saída controlador dif.

- PS10 bomba arrefec. coletor

Ventil. de entrada de ar

Válvula de bypass

Aquec. adic. elétrico

Mist. aquec. adic. hidr.

Reg. pré-aquec. el. ext.

UI 800 - 6721880106 (2024/09)

Pré-aq. el.

Ventilador de extração ar

PS6 bomba de transferência

PS7 bomba de transferência

PS5 bomba perm. calor acumulador

#### Teste do int. alta pressão (apenas para a Áustria)

- Ativar
- Estado
- JR1 sensor de alta pressão
- JRO sensor de baixa pressão
- Temp. gás de aquec. TR6

#### Avarias

- Avarias atuais do sistema
- Histór. avar. Bomba calor
- Histórico avarias sistema
- Repor avarias ativ. bomba calor
- Hist. avarias bombas de calor
- Histórico avarias sistema

#### Restaurar ajuste inst.

#### Ajustes de origem

#### Contacto do instalador

- Nome
- Endereço
- Número de telefone

#### Ativar modo demo

#### Informação

- Bomba de calor
  - Vista geral circuito refrig.
  - Estado da bomba de calor
    - Aquecimento / Arrefecimento
    - Estado do compressor
    - Estado do aquecedor adicional
    - Estado do aquecedor adicional (misturadora)
    - Fase de aquec. compressor
    - Temperatura máx. atingida
    - Temp. de avanço muito baixa
    - Temperatura máx. do aquec. adic. ultrapassada
    - Caudal reduzido em aquecimento
    - Baixo caudal de águas subterrâneas
    - Temp. salmoura demasiado baixa para aquecimento
    - Temp. salmoura demasiado baixa para arrefecimento
    - Modo de aque. desl., temp. ext. demasi. baixa
    - Modo de aque. des., temp. ext. demasi. quente
    - Modo de arrefe. des., temp. ext. demasiado baixa
    - Modo de arre. des., temper. ext. demas. elevada
    - Temp. admissão de ar demasiado quente
    - Temp. admissão de ar demasiado fria
    - Bloq. da emp. for. de ene.
    - Operação FV ativada
    - Operação com rede inteligente ativada
  - Entradas
    - Entrada externa 1
    - Entrada externa 2
    - Entrada externa 3
    - Entrada externa 4

UI 800 - 6721880106 (2024/09)

Pressão serv.

- MRO pressostato de baixa pressão
- MR1 pressostato alta pressão
- MB1 pressostato coletor
- Alarme Aquec. adic. elétrico
- Alarme Aquec. adic. com misturadora
- Temperatura
  - TBO Entrada cir. salm.
  - TB1 Saída circ. salm.
  - TB2 temp. ativ. água subt.
  - TB3 temp. des. água subt.
  - TL2 temp. de entrada de ar
  - TB5 entrada módulo de extração de ar
  - TB6 saída módulo de extração de ar
  - TL2 entrada de ar módulo de extração
  - TBL1 entrada módulo de extração de ar
  - JRO sensor de baixa pressão
  - Temp. tubo sucção TR5
  - Aquec. atual compressor
  - Deslig.compressor aquecimento
  - Temp. gás de aquec. TR6
  - JR1 sensor de alta pressão
  - TR3 temp. condensador aquec.
  - TR4 temp. evapor.
  - TC3 Temp. condensador
  - TC1 Temp. avanço prim.
  - TCO temp. retorno
  - TC1 fim requisito AQS
  - TA4 temp. cuba condens.
  - TK1 temp. avanço arref.
  - TK2 sensor prot. contra cong.
  - TMO temp avanço aquec. adic. misto
- Saídas
  - Alarme coletivo
  - Compressor
  - Rotação real compr.
  - Rotações máx. do compressor
  - Rotação nominal compr.
  - PC0 bomba de aquec. primário
  - PC0 rotação
  - Aquec. adic. nível 1
  - Aquec. adic. nível 2
  - Aquec. adic. nível 3
  - Pot. Aque. adic.
  - EMO Aqu. adic. com mist.

VRO Válvula expansão

VR1 Válvula expansão

Proteção antibloqueio

- Arrangue do compressor

Vista geral temporizador

Apenas alarmes

Avaria baixa pressão

VK1 PKS válvula misturadora

Temp. restante no modo AQS

Misturadora do aquec. adic.

Atraso ativação aquec. adic.

Atras. comutação verão/inverno

Temp. restante no modo de aquecimento

25

VK2 PKS válvula de 3 vias

- Posição mist. aq. adic.
- Apoio elétrico AQS
- PL3 ventilador

\_

\_

\_

\_

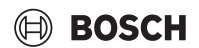

- Atras. arranque após descong.
- Manut. do calor desinf. térmica
- Função de purga ativa
- Retardamento da comutação aquec.
- Atraso aq. adic.
- Atraso aquecimento piscina
- Controlador de potência
  - Consumo energético
  - 48h Valor médio Corrente
  - 48h Valor de pico Corrente
- Estatística
  - Tempo f
  - Arranques compressor
  - Consumo energia
  - Energia fornecida
  - Repor estatísticas?
- Informação do sistema
  - T1 temperatura exterior
  - Tipo isolamento edifício
  - Valor nominal do avanço
  - Temper. de retorno
- Circ. aquec. 1
  - Modo funcionamento
  - Valor nominal do avanço
  - Temperatura de avanço
  - Temperatura ambiente nominal CA1
  - Temperatura ambiente atual CA1
  - Humidade relativa do ar
  - Ponto de condensação
  - PC1 bomba circuito aquec. CA1
  - PC1 rotação
  - Caudal volumétrico das bombas
  - Posição válvula misturadora
  - Ret. tempo comut. ver/inv
- Água quente
  - TW1 temp. de arranque AQS
  - TW1 temperatura AQS
  - TW2 temp. saída AQS
  - Bomba de recirculação AQS
  - VW1 válvula 3 vias AQS
- Solar
  - Vista geral sonda solar
  - Circ. solar
- Ventilação
  - Função de fábrica
  - Válvula de bypass
  - Estatística
- Componentes do sistema
  - Bomba de calor
  - Aquecim. e arrefecim.
  - Solar
  - Ventilação
  - Módulo internet
  - Componentes sem fios
  - EEBus

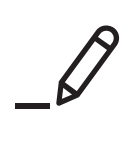

Bosch Termotecnologia SA Av Infante D. Henrique Lote 2E e 3E 1800 - 220 Lisboa

Tel.: 218 500 098\* Email: junkers@pt.bosch.com www.junkers-bosch.pt

Serviços pós-venda Tel.: 211 540 720\*

\*Chamada para rede fixa nacional